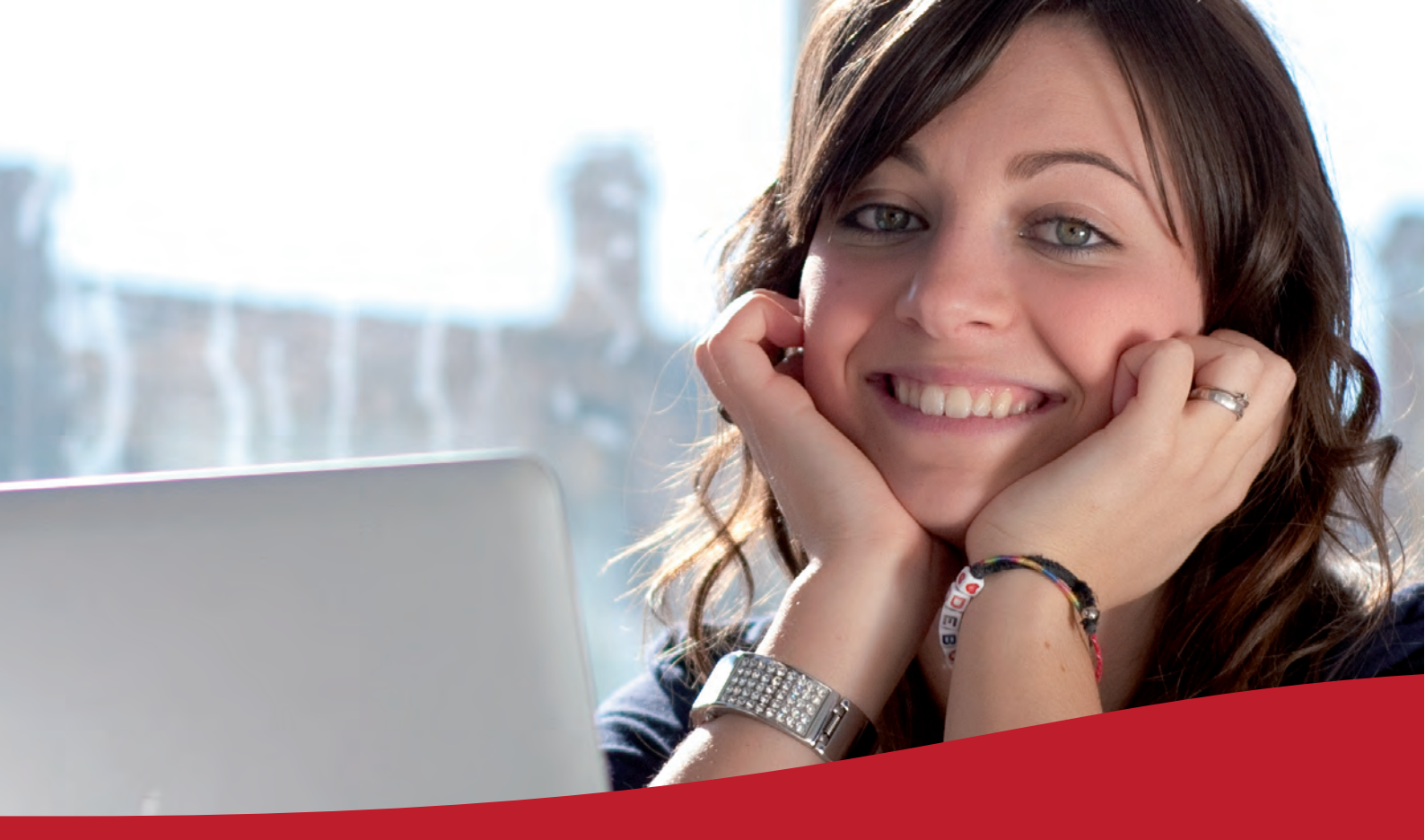

# UNIVERSITÀ DEGLI STUDI DI URBINO CARLO BO SERVIZIO FRONT OFFICE GUIDA ALLA GESTIONE DEGLI ESAMI ONLINE

DOCENTI | ESSE3 | VERBALIZZAZIONE ONLINE

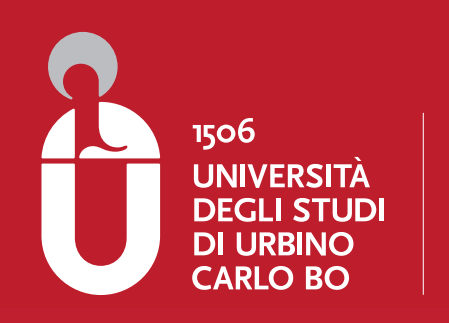

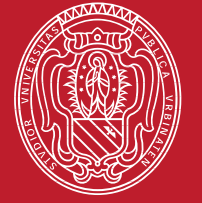

www.uniurb.it **( 800 462 446** 

## GUIDA ALLA GESTIONE DEGLI ESAMI ONLINE / DOCENTI ESSE3 | VERBALIZZAZIONE ONLINE

Servizio Front-Office Dott.ssa Simona Pigrucci - Dirigente

## **Help Desk Verbalizzazione Online** Sig.ra Francesca Ricci Sig.ra Paola Molon

Integrazione grafica, portale web d'Ateneo Sig. Donatello Trisolino

## **GUIDA ALLA GESTIONE DEGLI ESAMI ONLINE / DOCENTI**

ESSE3 | VERBALIZZAZIONE ONLINE

#### In breve ...

Con il sistema di verbalizzazione online degli esami di profitto il docente registra l'esito della valutazione - intermedia o finale – nel "verbale virtuale" dello studente. Pochissimi i campi da compilare: esito (votazione/giudizio/idoneità), data esame e domande.

Il verbale si considera definitivo con l'apposizione della "firma", alla chiusura dell'appello o della sessione di esame. La chiusura del verbale aggiorna direttamente la carriera dello studente.Il verbale viene firmato dal solo Presidente della Commissione utilizzando la procedura di "firma" remota attraverso un sistema combinato di Pin e OTP (one time password). La OTP viene trasmessa sul cellulare personale del Presidente.

Tutti i componenti della Commissione di esame possono accedere al sistema e visualizzare liste di iscritti e verbali (con le proprie credenziali IDMS).

Gli esami possono essere "gestiti" anche quando non si dispone di un collegamento internet, "scaricando" il file excel dal programma e "ricaricandolo" successivamente dopo averlo compilato con gli esiti degli esami.

La verbalizzazione online non sostituisce la registrazione sul libretto cartaceo. Il libretto rimane: costituisce documento di identificazione dello studente.

#### In questa guida sono riportate le funzioni a disposizione del docente relative a:

- Accesso area riservata gestione esami (Esse3)
- Gestione lista iscritti
- Inserimento esiti
- Pubblicazione esiti
- Firma verbali in modalità "remota"
- Modifica /revoca di un verbale firmato digitalmente

#### Ulteriori informazioni sulle funzioni:

- Esportazione importazione dei file per la gestione della lista degli iscritti e la registrazione degli esiti anche quando non si è collegati ad Internet
- Gestione /configurazione appelli per prove parziali da parte del docente
- Rettifica o annullamento di un verbale firmato.

## ACCESSO AREA RISERVATA GESTIONE ESAMI (ESSE3)

- Collegarsi all'indirizzo: http:// www.uniurb.it/docentionline Lo stesso link può essere raggiunto collegandosi a: →Personale →>Professori e ricercatori→>>Verbalizzazione online degli esami →>>>>(scegliere il tipo di collegamento fra: Home pc, internet point, altro...")
- Accedi all'area web riservata inserendo le credenziali (username e password):

| Dunnesta di Utoro Tcelo 👘 Dullato 🔹 👘                                                                                                    |                                                                                                    | - 6 <sup>0</sup> × |
|----------------------------------------------------------------------------------------------------|----------------------------------------------------------------------------------------------------|--------------------|
| C C esse 3web, uniurb. # / esse 3, Start. do                                                                                                    |                                                                                                    | <b>公</b> 4         |
| 🗋 Elementary 🐒 Portale unarbut Una 🐒 Portale unarbut Una 🗋 Raccolte Web Silce                                                                                                    | 📄 Sh eugenei 📄 CORRERE CELLA SE 📄 Core KION, fima dige                                                                                                    | 🛅 AbuPrefarm       |
|                                                                                                    | <b>urbino</b> città campus                                                                                                    |                    |
| and a line of the second second second second second second second second second second second second second s                                                                                                    | - Childrine - Successive - Children -                                                                                                    |                    |
| Login Docente                                                                                                    | Dedattica = Area Struttura Didattica                                                                                                    |                    |
| Area Riservata                                                                                                    | ON-LINE                                                                                                    |                    |
| Logio Scadenza 6 attubr                                                                                                    | r 2010                                                                                                    |                    |
| Questa pagina è il punto di partenza per iniziare la fase di<br>Prima di commostra è necessano aver effettuata la registra<br>Pertanto occorre operare nel seguente ordinei                                                                                                    | mmatricolazione ca-line<br>zene del progrio nommativo,                                                                                                    |                    |
| • Regutrazione<br>• Logo                                                                                                    |                                                                                                    |                    |
| Una volta effettuata l'immatricolazioni dividina, stanua il in<br>Studento dell'Unoversità degli Studi Si Ultima - tva Saffi nov<br>pagamento della <u>tota involtazziona dalla della dividi</u> formato te<br>dicumento di riconoscimento in norca di valatta-<br>ti posobile norbe conseguento personalmente tota le docur | soluiu, hinnita e saadicala alla Segunterne<br>1909: Unona, oon allegafa ia narvuna dal<br>saara e la faloopiaja, controllimitata, ja una<br>naratzaiane el/Ultato Segunterne Studietti. |                    |
| Per ulteriori aformazioni numero                                                                                                    | verife 800.462346                                                                                                    |                    |
| e-máil: informazioni@                                                                                                    | unuro. 8                                                                                                    |                    |
| Site immutiant                                                                                                    | 2                                                                                                    |                    |
| Powered by Esse3                                                                                                    | Universitä degli Studi di Urbino                                                                                                    |                    |
| @ 2003 KION BY CINECA                                                                                                    | Cárlo Bú                                                                                                    |                    |

 Inserisci le tue credenziali: nome utente (<u>nome.cognome@staff</u> per docenti ordinari, associati e ricercatori; oppure : <u>nome.cognome@affiliate</u> per i docenti a contratto) e Password (per il personale incardinato è la medesima del sistema di autenticazione).

| Comment of Change State of Comments of Comments of Com |                                                                                                    | À.14     |
|----------------------------------------------------------------------------------------------------|----------------------------------------------------------------------------------------------------|----------|
| Dennis Ministerer Merecents on Jamerusza Doreha Delaza                                                                                                    | CHEAR 🔄 George                                                                                                    | 1 40 Kel |
|                                                                                                    | union ad tada tana San Ma<br>Urbino città campus                                                                          |          |
| Bit ordaten & indicate & grupps 111                                                                                                    | arr <mark>itrean <sup>(1)</sup> tell dialtes legger i le simates .</mark>                                                 |          |
| Barnane were copromignat                                                                                                    | laturari                                                                                                    |          |
| Parreck                                                                                                    | Emist                                                                                                    |          |
| L'Università degli Studi di Univo na adenta alla Federazione<br>TAutorizzazione. OEM per il vistema ledendo olitzza Stebdo                                                                                                    | naliuna dena Convenzata e degle Erro di Ricenca per l'Autoritorazzone e<br>latto un sottware barinto sullo standard SAML. |          |
| L'Università degli Studi di Urbani farvisce supporto agli utenti<br>tronente informanti nella pagna delle <u>attoccion</u>                                                                                                    | attomeno una canalla di potta aliationeca a un nomero di tendine.                                                         |          |
| Shibboleth.                                                                                                    |                                                                                                    |          |
|                                                                                                    |                                                                                                    |          |
|                                                                                                    |                                                                                                    |          |
|                                                                                                    |                                                                                                    |          |
|                                                                                                    |                                                                                                    |          |

Si accede in questo modo all'Area web Docente che comprende le funzioni relative alla gestione degli esami.

## CALENDARIO ESAMI (impostato dalla Segreteria di Presidenza)

**Da Calendario Esami** si accede all'elenco degli insegnamenti per cui è possibile visionare tutte le informazioni relative agli appelli. Cliccando sull'icona <sup>31</sup> si apre la pagina con tutti gli appelli definiti per l'attività didattica (AD) selezionata.

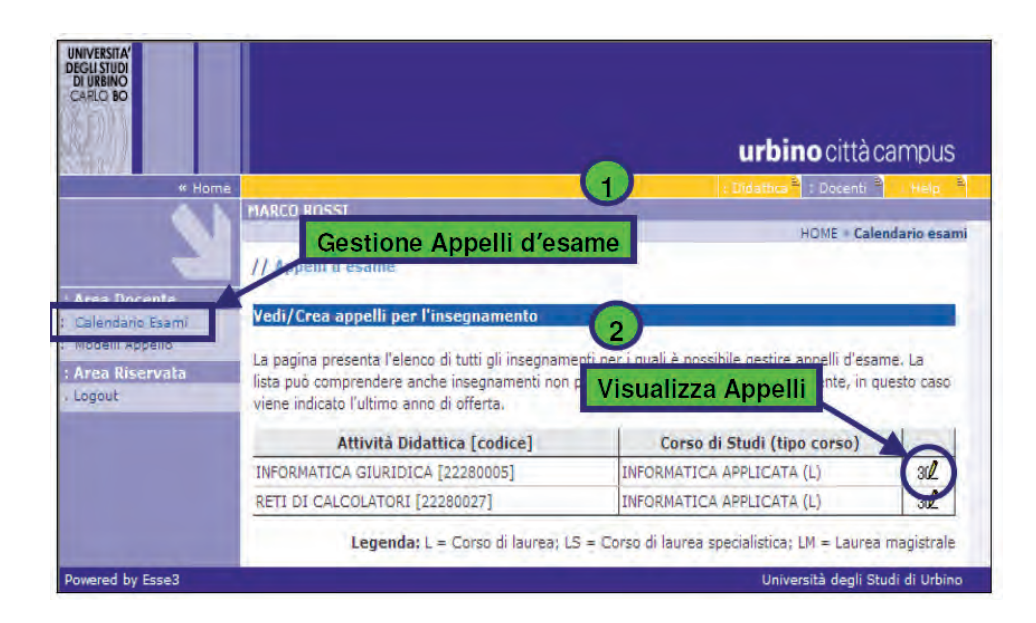

Cliccando su **Descrizione Appello** si apre la pagina in cui sono riportate tutte le informazioni riguardanti l'appello: 1) dettagli appelli; 2) iscrizione dal/al; 3) docenti associati all'appello; 4) dettagli organizzativi quando si intende gestirli ... (es. edificio, aule, partizionamento...).

| 1.8/14                           |                                              | urbino città campu                           |
|----------------------------------|----------------------------------------------|----------------------------------------------|
| « Home                           | MARCO RUSSI                                  | Didattica " : Doronti " ) Help               |
|                                  | HOME - Calendari                             | o Esami = Lista appelli = Mo. 🚽 opello d'esa |
|                                  | 11                                           |                                              |
| ea Docante                       |                                              |                                              |
| lenderio Esami,<br>delli angello | Appelli di: INFORMATICA GIURIDICA [22280005] | Dettagli Appello                             |
| ea Riservata                     | Dati secolle                                 |                                              |
| pout                             | Datt append                                  |                                              |
|                                  | *Data appello: 27/05/2009 (c/ acs)           | ora: 0 - : 00 -                              |
|                                  | *Verbalizzazione: Appello echza put acadione | ×                                            |
| 2)                               | O Scritto                                    |                                              |
|                                  | O Orale                                      |                                              |
|                                  | Appello riservato an<br>docente:             |                                              |
|                                  | docenti: ROSSI MARCO, BIANCHI MARIO          | Iscrizione dal/al                            |
|                                  | dettagli organizzativi                       |                                              |
|                                  | Edificio:aulezionare                         |                                              |
|                                  | Aula:                                        |                                              |
|                                  |                                              |                                              |
|                                  | Partizionamento:                             |                                              |
|                                  | Partizionamento:<br>Numero max posti:        | 4                                            |
|                                  | Partizionamento: Nessun partizionamento      | 4                                            |
|                                  | Partizionamento:                             | 4<br>Dettagli Organizzativi                  |

Gli Appelli d'esame ufficiali vengono definiti dalla Segreteria di Presidenza (o dal personale T/A preposto). Il docente può tuttavia creare – eventualmente - nuove prove parziali (sulle modalità fare riferimento alla sezione "prove parziali").

I componenti delle commissioni di esame possono gestire direttamente la lista degli iscritti, inserire gli esiti, la data ecc. La firma del verbale è riservata al Presidente della Commissione.

## **GESTIONE LISTA ISCRITTI**

Da **Calendario esami** si accede a: **Lista appelli d'esame**. Per ogni attività didattica (AD), nell'ambito di un corso di studi (CDS), si accede a una tabella riassuntiva così strutturata:

- le colonne **Studenti Iscritti**, **Esiti inseriti** e **Verbali generati** contengono icone che sintetizzano lo stato di avanzamento della procedura per ogni appello. La descrizione di ogni campo o icona appare posizionandosi sopra con il puntatore del mouse.
- la colonna Azioni sintetizza graficamente alcune informazioni riguardanti l'appello: <sup>(A)</sup> indica che non ci sono studenti iscritti all'appello; <sup>(R)</sup> indica che ci sono studenti iscritti all'appello. Cliccando su <sup>(R)</sup> si apre la lista degli studenti.

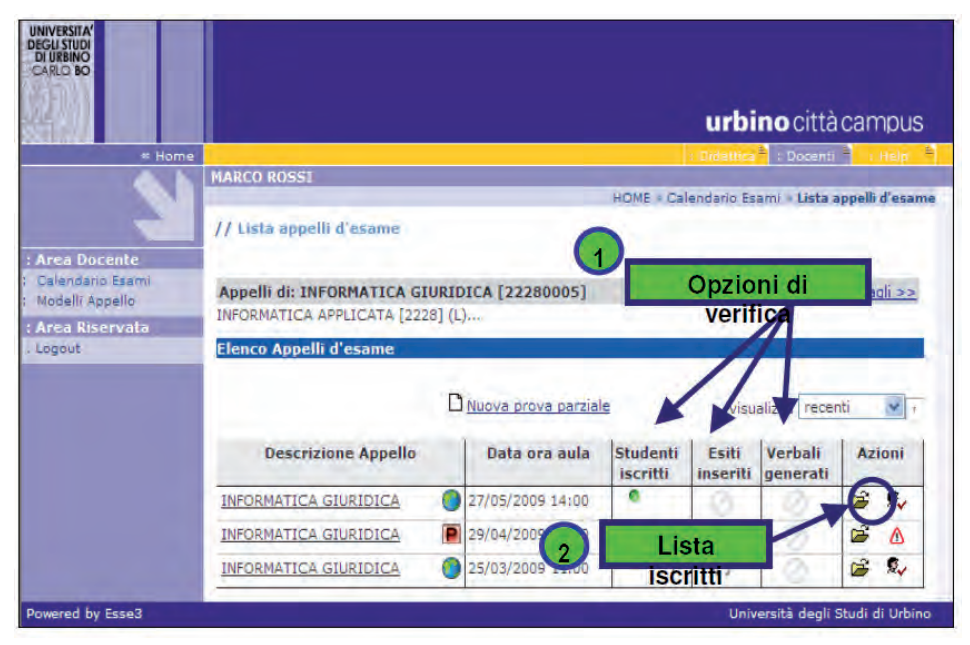

Il docente non può cancellare il nominativo di uno studente che si è prenotato e risulta nella lista degli iscritti. Questa opzione (cancellazione dalla lista) è esercitabile unicamente dallo studente nell'arco temporale di apertura delle liste.

Cliccando sull'icona 🤷 (quest'ultima nel caso in cui risulti inserito almeno un iscritto) si accede alla seguente finestra di gestione della prova d'esame:

|                | 0                                     | **                                                                                                    | a 🕵                                                                                                    | Elenc                                                                                                    | o Studenti                                                                                                    | iscritti                                                            |
|----------------|---------------------------------------|----------------------------------------------------------------------------------------------------|----------------------------------------------------------------------------------------------------|----------------------------------------------------------------------------------------------------|----------------------------------------------------------------------------------------------------|---------------------------------------------------------------------|
|                | #                                     | • Data Iscr.                                                                                                    | * Matricola                                                                                                    | * Cogno                                                                                                    |                                                                                                    |                                                                     |
|                | 1                                     | 21/05/2009                                                                                                    | 112177                                                                                                    | STACHERE LOUP                                                                                                    | 2001/2002                                                                                                    | · ×                                                                 |
|                | 2                                     | 22/05/2009                                                                                                    | 1.10170                                                                                                    |                                                                                                    | 2001/2002                                                                                                    | · ×                                                                 |
|                | 3                                     | 22/05/2009                                                                                                    | 110200                                                                                                    | Service Constant in the second                                                                                                    | 2001/2002                                                                                                    | - ×                                                                 |
|                | 4                                     | 25/05/2009                                                                                                    | 1 10110                                                                                                    | CRAMERIC MACCINO                                                                                                    | 2002/2003                                                                                                    | ×                                                                   |
|                | 5                                     | 25/05/2009                                                                                                    | 1 10002                                                                                                    | Bonathit HAUND                                                                                                    | 2001/2002                                                                                                    | - ×                                                                 |
|                | 6                                     | 25/05/2009                                                                                                    | 100010                                                                                                    | Charles o Mitter                                                                                                    | 2001/2002                                                                                                    | ×                                                                   |
|                | di chil                               | is en delle iscrizion<br>porta Dati Lista                                                                                                    | lista degli iscritti<br>hi.<br>Iscritti                                                                                                    | all'appello d'esame seleziona                                                                                                    | to. Attenzione: ver                                                                                                    | ificare la data                                                     |
|                | di chil<br>E E<br>E po<br>Excel       | is a delle iscrizion<br><b>porta Dati Lista</b><br>sibile esportare e<br>denzionet verific                                                                                                    | lista degli iscritti<br>ni.<br>I <b>Iscritti</b><br>salvare i dati rela<br>tare la data di ch                                                                                                    | all'appello d'esame seleziona<br>tivi alle liste iscritti all'appello<br>lusora delle iscrizioni.                                                                                                    | to. Attenzione: ver<br>o d'asama selezion                                                                                                 | ificare la data<br>ato in formato                                   |
|                |                                       | son delle iscrizion<br>porta Dati Lista<br>sib 5 esportarie e<br>tranzione: verific<br>municazioni adi<br>zioa Lomunicazio<br>tri o diti o ad un li<br>tri come mittente,                                                                | lista degli iscritti<br>hi.<br>Liscritti<br>salvare i dati rela<br>care la data di ch<br><u>i Iscritti</u><br>ni agli iscritti alla<br>oro sottoinsieme<br>oppure un recepi                                                                                                    | all'appello d'eseme selezione<br>tivi alle liste iscritti all'appello<br>lusura delle iscrizioni.<br>prova d'eseme vi consente o<br>de voi selezionato. Tale com<br>to di sistemo (scolta di defau                                                                              | to. Attenzione: ver<br>o d'asame selezion<br>di inviare comunica<br>unicato potrà avera<br>lo).                                           | rificare la data<br>ato in formato<br>ti o tutti gli<br>e il voștro |
|                | di chil                               | porta Dati Lista<br>porta Dati Lista<br>pluta esportare a<br>component verific<br>municazioni adi<br>zice comunicazio<br>te dati o ed un l<br>te come mittente,<br>poiunal Studente                                                      | lista degli iscritti<br>h.                                                                                                    | all'appello d'esame seleziona<br>tivi alle liste iscritti all'appelle<br>usura delle iscrizioni.<br>prova d'esame vi consente<br>de voi selezionato. Tale com<br>to di sistema (scelta di defau                                                                                 | to. Attenzione: ver<br>o d'esame selezion<br>di invlare comunica<br>unicato potrà avere<br>lt).                                           | ificare la data<br>ato in formato<br>ti o tutti gli<br>e il vostro  |
|                | 1 1 1 1 1 1 1 1 1 1 1 1 1 1 1 1 1 1 1 | an adolic iserizio<br>porta Datt Lista<br>che asportare e-<br>maione i verifici<br>municazioni and<br>zione iomunicazio<br>prome mittente,<br>priumo Studente<br>aspeciane consenti                                                      | hista degli isentti n<br>L<br>Iscritti<br>asivare i dati rela<br>salvare i dati rela<br>care la data di ch<br>I scritti<br>ni agli iscritti alla<br>oro sottoinsieme<br>oppure un recopi<br>t<br>e di iscrivere stu                                                                                                    | all'appello d'esame seleziona<br>tivi alle liste iscritti all'appello<br>usure delle iscrizioni.<br>prova d'esame vi consente o<br>de voi selezionato. Tale com<br>to di sistemo (scelta di defau<br>denti all'appello d'esame sele<br>Esa                                      | to, Attenziones ver<br>o d'astama salazion<br>di invitara comunica<br>unicato potra avera<br>into<br>potra avera<br>into<br>scioneto.     | ificare la data<br>ato in formato<br>ti o tutti gli<br>e il voștro  |
|                | di chill                              | an solalitati iserizio<br>porta Dati Lista<br>cipita seportare e-<br>conscione i verific<br>municazioni ad<br>zice Jomunicazio<br>municazioni ad<br>si teritati e da la<br>tri come mittente,<br>poliunal Studente<br>e preidne consenti | Inita degli isontti i<br>LISCILLI<br>salvara i dati rela<br>salvara i dati rela<br>calre le dati rela<br>calre le dati rela<br>dati rela<br>salvara i dati rela<br>salvara i dati rela<br>ti relati relation<br>ti relation<br>ti relation | all'appello d'esame selezione<br>tivi alle liste incritti all'appello<br>usura delle iscrizioni.<br>prova d'esame vi consente o<br>de voi selezionato. Tale com<br>o di sistemo (socita di defau<br>denti all'appello d'esame sele<br>Esci                                      | to, Attenzione: ver<br>o d'assime salazion<br>di inviare comunica<br>unicato potrà avere<br>lt).<br>ezioneto.                             | ificare la data<br>ato in formato<br>ti a tutti gli<br>e il vostro  |
| unzionalità di |                                       | no delle iscrizio<br>porta Dati Lista<br>Sili pesportaria e<br>internazione: verifi<br>municazioni ani<br>zicar Jomunicazio<br>tatin disi o al un i<br>roche miliente,<br>miungi Studente<br>a science consenti<br>ibili me seau         | liata degli isontti<br>L ISCHILI<br>solvare i dati rela-<br>care la deta di chi<br>ISCHILI<br>i agli isoritti alla<br>are adtoinsieme<br>oppure un recepi<br>t<br>e di isorivere stu<br>elose (e primijad) m                                                                                                    | all'appello d'esame seleziona<br>tivi alle liste incritti all'appello<br>usura delle iscrizioni.<br>prova d'esame vi conàchte d<br>de voi selezionato. Tale com<br>to di sisteme (secla di defau<br>denti all'appello d'esame sele<br>Esen<br>formazion/riguardent gli Studeme. | to, Attenzione: ver<br>o d'asama salazion<br>di inviare comunica<br>unicato potrà avere<br>lt),<br>szioneto,<br>szioneto, difággetis, fer | ificare la data<br>ato in formato<br>ti a tutti gli<br>a il vostro  |

## COME INSERIRE STUDENTI NELLA LISTA STUDENTI NON PRENOTATI

Cliccando sull'icona (nel caso non vi siano iscritti) o sull'icona 🕺 nel caso vi siano già degli studenti iscritti, si apre la schermata da cui è possibile iscrivere ulteriori studenti.

Il docente può iscrivere gli studenti anche il giorno stesso dell'appello o comunque quando le liste sono già chiuse, in ogni caso PRIMA di far sostenere l'esame. In questo modo – se l'inserimento avviene ONLINE – il sistema può effettuare i controlli previsti (coerenza dell'attività didattica di esame con il piano di studi dello studenti, regolarità amministrativa circa il versamento della contribuzione studentesca, ecc.). I parametri di ricerca che possono essere utilizzati sono:

- Matricola;
- **Cognome** (è sufficiente inserire le prime tre lettere o utilizzare il carattere % per ampliare i risultati della ricerca);
- Nome.

E' possibile procedere con la ricerca inserendo anche solo la matricola o il cognome. Verranno così mostrati tutti i nominativi degli studenti corrispondenti ai dati immessi, iscritti al/ai corso/i di laurea a cui si riferisce l'attività didattica e che abbiano l'attività didattica già presente nel proprio libretto.

Dopo aver identificato lo studente da aggiungere, cliccare sull'icona corrispondente <sup>\$4</sup>. Una volta iscritto, lo studente non sarà più presente nel risultato della ricerca per eventuali inserimenti successivi.

| a manufa | white ur                                                                                                    |                                             |                     | VISUAIIEEA UCUAUII >>        |
|----------|----------------------------------------------------------------------------------------------------|---------------------------------------------|---------------------|------------------------------|
| ogour    | INFORMATICA APPLICATA                                                                                                    | [2228] (L)                                  |                     |                              |
|          | Sessioni:                                                                                                    | SESSIONE STRAORDINARIA                      | 2008 [25/01/        | 2010 - 20/02/2010]           |
|          | Descrizione:                                                                                                    | DOMOTICS PO CONTOR THE                      | ristonaire (n)-     | ?                            |
|          | Date Appello (dal-<br>al):                                                                                               | 20/02/2010 -                                |                     |                              |
|          | Turno:                                                                                                    | Assegnazione Automatica                     |                     |                              |
|          | Tipo di<br>Verbalizzazione:                                                                                              | Appello senza pubblicazione                 |                     |                              |
|          | Ricerca Studenti                                                                                                    |                                             |                     |                              |
|          | Per effettuare la ricerca è                                                                                              | obbligat rire almeno un va                  | lore tra Matrice    | ola e Cognome                |
|          | Matricola:                                                                                                    |                                             |                     |                              |
|          | Cognome: ROS%                                                                                                    | × ~                                         |                     |                              |
|          | Nome                                                                                                    |                                             |                     |                              |
|          | inomen j                                                                                                    |                                             |                     |                              |
|          |                                                                                                    |                                             |                     |                              |
|          |                                                                                                    | Picerca Appulla                             | Eccu                |                              |
|          |                                                                                                    | Ricerca Annuna                              | Laci                |                              |
|          |                                                                                                    |                                             |                     |                              |
|          | Lista Studenti                                                                                                    |                                             |                     |                              |
|          | Lista Studenti                                                                                                    | 3                                           |                     |                              |
|          | Lista Studenti<br>Matricola Lognome N                                                                                    | ome iscrivi                                 |                     |                              |
|          | Lista Studenti<br>Matricola Lógnome Ni<br>Lococo Economico I                                                             | ome Iscrive                                 |                     |                              |
|          | Lista Studenti<br>Matricola Lognome N<br>Lossos bratama je re                                                            | ome Iscrivi                                 |                     |                              |
|          | Lista Studenti<br>Matricola Lognome N<br>Losooo Simonarijo n                                                             | arrand Re                                   |                     |                              |
|          | Lista Studenti<br><u>Matricola Lógnome N</u><br>Lococo Science and person<br>Questa funzione Vi permetto<br>contestuale. | a di inserire un nuavo Studente all'Appello | . Fer maggiori info | rmazioni consultare la guida |

Qualora non risulti possibile inserire lo studente, il docente deve indirizzare lo studente alla Segreteria Studenti per appurare la ragione dell'anomalia e porvi soluzione. L'inserimento non è possibile quando vengono visualizzati i seguenti messaggi:

- **Prenotazione non effettuata** la ragione può essere un parametro bloccante nella situazione dello studente (mancato rispetto della propedeuticità, mancato versamento della contribuzione studentesca ecc.);
- Nessuno studente trovato in base ai parametri disponibili es. l'insegnamento non è presente nel piano di studi;

Nel caso lo studente iscritto con l'inserimento da parte del docente sia l'unico, nell'Elenco Appelli d'esame l'icona <sup>Δ</sup> verrà sostituita dall'icona <sup>\$</sup>

## STAMPA LISTA ISCRITTI

Da Calendario esami  $\rightarrow$  Lista appelli d'esame  $\rightarrow \rightarrow$  Azioni  $\rightarrow \rightarrow \rightarrow \quad \&$  cliccare sull' icona  $\stackrel{\textcircled{}}{=}$  per stampare la lista degli studenti iscritti.

E' possibile ordinare la lista iscritti all'appello in base ai criteri di: **Data Iscrizione**, **Matricola**, **Cognome e Nome** - utilizzando le freccette evidenziate in corrispondenza delle colonne:

| Eler | ico Studenti Iscritt | i all'Appello    |                   |               |       |      |
|------|----------------------|------------------|-------------------|---------------|-------|------|
| -    | <b>1</b>             | <b>S</b> +       |                   |               |       |      |
| #    | Data Iscr.           | ▲<br>▼ Matricola | Cognome e Nome    | Anno<br>Freq. | Esito | Cano |
| 1    | 05/06/2009           | 222.22           |                   | 2007/2008     | -     | ×    |
| 2    | 05/06/2009           | 22251            | DACTONI FRANCECCA | 2007/2008     | -     | ×    |
| 3    | 05/06/2009           | 22125            | KAUR PARADIT      | 2007/2008     | -     | ×    |

La modifica dell'ordinamento degli studenti nella lista effettuato in questa pagina web sarà replicato in maniera identica nella stampa lista iscritti e nei fogli Excel nella funzione esportazione.

## **INSERIMENTO ESITI**

Da Calendario esami  $\rightarrow$  Lista appelli d'esame  $\rightarrow \rightarrow$  Azioni  $\rightarrow \rightarrow \rightarrow \overset{\&}{}$  Lista iscritti si passa all'inserimento esiti, cliccando sull'apposita funzione:

## 312 Inserimento Esiti

La funzione inserimento esiti della prova d'esame vi consente di attribuire a ciascuno studente il risultato della prova d'esame. Gli esiti saranno visibili sul web solo dopo essere stati "pubblicati" (si veda funzione seguente). Attenzione: questa funzione è abilitata solo dopo la data dell'appello

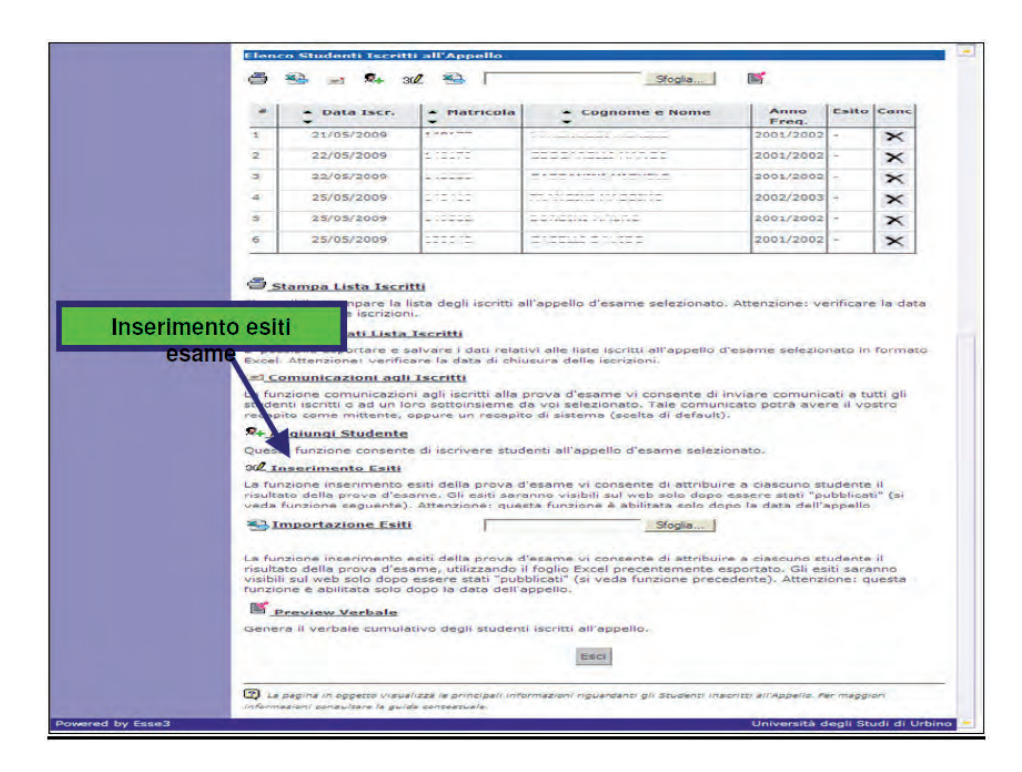

Ciccando sul link si apre la pagina di scelta del metodo di valutazione.

Dopo aver selezionato il metodo da applicare, cliccare su Avanti

| • Horr           | 10                                    |                       | : Didebice = : Docenti = : Help                                                                                                    |
|------------------|---------------------------------------|-----------------------|----------------------------------------------------------------------------------------------------|
|                  | MARCO ROSSI                           |                       |                                                                                                    |
|                  | I I HAVE MARCH BORET                  |                       | HOME * Calendario Esami * Elenco * Lista Isch                                                                                                    |
|                  | 17 USET: PIAKCO RUSSI                 |                       |                                                                                                    |
| Calendario Esami |                                       |                       |                                                                                                    |
| Modelli Appello  | Attività Dida                         | ittica [codice]       | Corso di Studi (tipo corso)                                                                                                    |
| Area Riservata   | INFORMATICA GIURIDICA [               | 22280005]             | INFORMATICA APPLICATA (L)                                                                                                    |
| nogour           | Legenda: L =                          | Corso di laurea; LS = | = Corso di laurea specialistica; LM = Laurea magistral                                                                                                    |
|                  | Studenti Iscritti all'Appel           | lo                    |                                                                                                    |
|                  |                                       | Andreada              | 6                                                                                                    |
|                  | Anno Accademico:                      | 2008/2009.            |                                                                                                    |
|                  | Descrizione Appello:                  | INFORMAT              | . 2000/2009 [01/03/2009 - 14/07/2009]                                                                                                    |
|                  | Prenotazione (dal-al):                | 17/05/2009            | Scelta del metodo di                                                                                                    |
|                  | Date Appello (dal-al):                | 27/05/200             | ocerta del metodo di                                                                                                    |
|                  | Tipo di Prova:                        | non sp cato           | valutazione                                                                                                    |
|                  | Totale Studenti iscritti:             | 11                    |                                                                                                    |
|                  | Metodo di vali tertone                | //                    | and the second second se                                                                                                    |
|                  | C Victor ( and a second second second |                       |                                                                                                    |
|                  | C Giudizio) (Ida/Nop Id               |                       |                                                                                                    |
|                  | C Giudizio2 (Buopo/Suffic             | nte/Discreto/Ottimo/I | neufficients/Diction)                                                                                                    |
|                  | C Giudizio3 (Approveto/No             | n Annerwate)          | is an of the state of the state |
|                  |                                       |                       | 2                                                                                                    |
|                  |                                       | -                     |                                                                                                    |
|                  |                                       | A                     | vanti                                                                                                    |
|                  |                                       |                       |                                                                                                    |

Si accede così alla pagina di inserimento degli esiti.

Da qui è già possibile inserire gli esiti selezionandoli dal menù a tendina il voto desiderato.

| Modelli Appello |                            | Attivi                                                                                        | à Didattica [codice]                                                             |                        |                  | Corso di Stu    | di (tipo corso) |
|-----------------|----------------------------|-----------------------------------------------------------------------------------------------|----------------------------------------------------------------------------------|------------------------|------------------|-----------------|-----------------|
| Area Riservata  | IN                         | FORMATICA GIURI                                                                               | DICA [22280005]                                                                  |                        | INFC             | RMATICA APPLIC  | EATA (L)        |
| Logour          |                            | Legenda: L = Corso di laurea; LS = Corso di laurea specialistica; LM = Laure                  |                                                                                  |                        |                  |                 |                 |
|                 | EI                         | enco Studenti Iso                                                                             | ritti all'Appello                                                                |                        | -                |                 |                 |
|                 | Ar                         | nno Accademico:<br>Issioni:                                                                   | Ins                                                                              | erim                   | ento E           | siti & Que      | siti            |
|                 | De<br>Pr<br>Da<br>Ti<br>Ti | escrizione Appell<br>enotazione (dal-<br>ite Appello (dal-<br>po Esame:<br>itale Studenti isc | o: INFORMATIC<br>al): 17/05/2009<br>al): 27/05/2009<br>non specifice<br>ritti: 6 | A G104<br>- 25/05<br>- | 72009 (Constant) | ame             |                 |
|                 | #                          | Data Iscrizione                                                                               | Cognome e Nome                                                                   | 1                      | Matricola        | Valutazione     |                 |
|                 | 1                          | 21/05/2009                                                                                    |                                                                                  | 2001                   |                  | - selez ona - 💌 | 2               |
|                 | 2                          | 22/05/2009                                                                                    |                                                                                  | 2001                   | 1                | - selez ona - 💌 |                 |
|                 | 3                          | 22/05/2009                                                                                    |                                                                                  | 2001                   | -                | - sele ona - 💌  |                 |
|                 | -4                         | 25/05/2009                                                                                    | TH                                                                               | 2002                   | -                | - seleziona - 🛰 |                 |
|                 | 5                          | 25/05/2009                                                                                    |                                                                                  | 2001                   |                  | - seleziona - 😽 |                 |
|                 | 6                          | 25/05/2009                                                                                    | 1                                                                                | 2001                   |                  | - seleziona - N | 1 CM            |

Nel caso in cui la data di sostenimento dell'esame è diversa da quella impostata come data di appello è necessario procedere all'inserimento della data effettiva cliccando sull'icona 🏼 , di fianco al menù a tendina. In questo modo è possibile anche inserire le domande di esame relative al singolo studente.

| # | Data Iscrizione | Cognome e Nome    | Anno freq. | Matricola | Valutazione     | -×              |
|---|-----------------|-------------------|------------|-----------|-----------------|-----------------|
| 1 | 04/06/2009      |                   | 2007       | 22725     | - seleziona - 💉 | ≥)              |
| 2 | 04/06/2009      | CHOTONE MUNICEDEN | 2007       | 3555;     | 27 💌            | Domande d'esame |
| 3 | 04/06/2009      | teles states      | 2007       | 32123     | - seleziona - 💌 | 2               |

Compilare i campi di interesse nella sezione **Dati studente**. Dopo aver riempito i campi desiderati, si può procedere cliccando su salva che riporta alla pagina precedente, oppure cliccando sul pulsante . , ac-cedendo così ai Dati studente del successivo iscritto all'appello.

|           | MARCO ROSSI                                                                                                    |                                                                                                    | Delattica : Docenti : 194                                                             |
|-----------|----------------------------------------------------------------------------------------------------|----------------------------------------------------------------------------------------------------|---------------------------------------------------------------------------------------|
| 0         | // User: MARCO ROSST                                                                                                    |                                                                                                    | -Ovie - Calendano Esami - stendo - Lasta                                              |
| ami       | Attività Didati                                                                                                    | tica [codice]                                                                                                    | Corsa di Studi (tipo corsa)                                                           |
|           |                                                                                                    | 80005]                                                                                                    | INFORMATICA APPLICATA (L)                                                             |
| Registraz | ione dati verbale                                                                                                    | prso di laurea; LS =                                                                                                | Corso di laurea specialistica; LM - Laurea magis                                      |
|           | Date Appello (al-30):<br>Tipo esame:                                                                                           | 27/05/2009 -                                                                                                    |                                                                                       |
|           | Dati studente<br>Studente [Matricola]:<br>Data iscrizione:                                                                     | 07.000 07.00000                                                                                                    | 1919177)                                                                              |
|           | Dati studente<br>Studente [Matricola]:<br>Data iscrizione:<br>Data esame:<br>Esito:                                            | 07.40%0-10-40%00<br>21/05/2009<br>105/2009 (93.4                                                                    | w(esse)<br>(0)05773)                                                                  |
| ~         | Dali Studente<br>Studente (Matricola)<br>Data (scrizione:<br>Data asama:<br>Eaito:<br>Domande d'esame:                         | DTACHOL NA ANGO<br>21/05/2009<br>21/05/2009<br>21<br>21<br>21<br>Domande                                            | (190177)<br>m/assa)                                                                   |
| 2         | Dali studente<br>Studente [Hatricola]<br>Data iscrizione:<br>Data esame:<br>Esito<br>Domande d'esame:<br>Nota per lo studente: | 071002009<br>21105/2009<br>21105/2009<br>22<br>22<br>22<br>22<br>22<br>22<br>22<br>22<br>22<br>22<br>22<br>22<br>22 | (1,00,00,7)<br>(1,00,00)<br>(1,00,00,00)<br>(1,00,00,00,00,00,00,00,00,00,00,00,00,00 |

Una volta inseriti e salvati gli esiti, cliccare su Esci . Si torna alla lista iscritti con gli esiti inseriti nell'elenco studenti.

| Elen | co Studenti Iscrit | ti all'Appello | _Sfoglia          | . Ľ           |              |      |
|------|--------------------|----------------|-------------------|---------------|--------------|------|
| #    | • Data Iscr.       | * Matricola    | • Cognome e Nome  | Anno<br>Freq. | Esito        | Canc |
| 1    | 04/06/2009         | 22733          | CORDI DUR.        | 2007/2008     | 21           | ×    |
| 2    | 04/06/2009         | 00001          | באבדבות התאפברבה. | 2007/2008     | 27           |      |
| 3    | 04/06/2009         | 22125          |                   | 2007/2008     | nsufficiente |      |

## PUBBLICAZIONE ESITI

#### Nella maggior parte dei casi gli appelli non prevedono la pubblicazione preliminare dell'esito, ma si concludono con l'accettazione (o il rifiuto) del voto da parte dello studente in sede di esame.

La pubblicazione degli esiti è tuttavia possibile (se l'esame era stato impostato con questa modalità in fase di definizione degli appelli) nel caso in cui le prove parziali o propedeutiche prevedono la possibilità da parte dello studente di prendere visione della valutazione intermedia conseguita prima della prova finale. In questo caso - una volta inseriti gli esiti - si deve procedere con la pubblicazione affinché gli studenti possano visionare i propri voti o giudizi nella loro area web personale.

Da Calendario esami  $\rightarrow$  Lista appelli d'esame  $\rightarrow \rightarrow$  Azioni  $\rightarrow \rightarrow \rightarrow$  Lista iscritti Per procedere si deve cliccare sul link Pubblica Esiti

| 8                                                                                                    | *** *** *                                                                                                    | and                                                                                                    | -                                                                                                    | Stoglia                                                                                                    | 115                                                                                                    |                                                                                                    |                                                         |
|----------------------------------------------------------------------------------------------------|----------------------------------------------------------------------------------------------------|----------------------------------------------------------------------------------------------------|----------------------------------------------------------------------------------------------------|----------------------------------------------------------------------------------------------------|----------------------------------------------------------------------------------------------------|----------------------------------------------------------------------------------------------------|---------------------------------------------------------|
|                                                                                                    | - Data Is                                                                                                    | ier.                                                                                                    | Matricola                                                                                                    | Cognome e Nome                                                                                                    | Anno<br>Fred                                                                                                    | Esito                                                                                                    | Cane                                                    |
| 1                                                                                                    | 21/05/200                                                                                                    | 1 90                                                                                                    | 18177                                                                                                    | STAGNOZZI AGNESE                                                                                                    | 2001/2002                                                                                                    | 21                                                                                                    | ×                                                       |
| 2                                                                                                    | 22/05/200                                                                                                    | - 90                                                                                                    |                                                                                                    | CERSTABLE MARS                                                                                                    | 2001/2002                                                                                                    | 17                                                                                                    | ×                                                       |
| 3                                                                                                    | 22/05/200                                                                                                    | 2 90                                                                                                    | 10202                                                                                                    | dAppAratis reduced                                                                                                    | 2001/2002                                                                                                    | Assente                                                                                                    | ×                                                       |
| 4                                                                                                    | 25/05/200                                                                                                    | : 90                                                                                                    | 10110                                                                                                    | manetta taneettie                                                                                                    | 2002/2003                                                                                                    | 29                                                                                                    | ×                                                       |
| 5                                                                                                    | 25/05/200                                                                                                    | 1 90                                                                                                    | 19392                                                                                                    | pendini (Muhe                                                                                                    | 2001/2002                                                                                                    | 23                                                                                                    | ×                                                       |
| 6                                                                                                    | 25/05/200                                                                                                    | 09 2                                                                                                    | 21220                                                                                                    | 0                                                                                                    | 2001/2002                                                                                                    | 306                                                                                                    | ×                                                       |
| E' pe                                                                                                    | states in the little of the late in the late in                                                                                                    | and the second second sec | the loss of the second back has been been                                                                                                    |                                                                                                    |                                                                                                    |                                                                                                    |                                                         |
| Exce<br>La fi<br>etud<br>rece<br>Que<br>orizonta                                                                                                    | L. Attenzione v<br>Comunicazione<br>unzione comuni<br>enti iscritti o ac<br>ipito come mitta<br>Acadiunai Stud<br>sta funzione co<br>inserim                                                                                                    | re e salv<br>verificare<br>il agli Is<br>icazioni a<br>d un loro<br>ente, opp<br>dente<br>insente di<br>Esiti<br>vento esit                                                                                                    | are i dati rela<br>la data di chi<br>is <b>critti</b><br>igli iscritti alla<br>sottoinsieme<br>nure un recapi<br>i iscrivere stui<br>i della prova                                                                                                    | tivi alle liste iscritti all'appello d'<br>usura delle scrizioni.<br>prova d'asame vi consente di li<br>da voi setezionato. Tale comuni<br>to di sistema (scetta di default).<br>denti all'appello d'esame selezio<br>d'esame vi consente di attribuin                                                                                                    | esame selezi<br>nviare comun<br>cato potrà av<br>mato.<br>e a ciascuno "                                                                                                    | onato in fo<br>icati a tutti<br>ere il vostr<br>studente il                                                                                                    | ali<br>o                                                |
| Libblicazione es                                                                                                    | Comunicazione : v<br>Comunicazione : v<br>Comunicazione : comuni<br>unzione comunicazione<br>interniti o ad<br>ipito come mitta<br>Aggiuna Studio<br>ata funzione co<br>unanto I<br>inserim<br>la provu<br>la provu                                                                                                    | verificare<br><b>u agli 1s</b><br>icazioni a<br>d un loro<br>ente, opp<br><b>dente</b><br>insente di<br><b>Esiti</b><br>nento esit<br>a d'esam-<br>jente). At                                                                                                    | are i dati rela<br>la data di chi<br>igli iscritti alla<br>sottoinsieme<br>iure un recapi<br>i iscrivere stui<br>della prova i<br>e. Gli esti sar<br>ttenzione) que                                                                                                    | tivi alle liste iscritto all'appello d'<br>usura dalle scrizioni.<br>prova d'asame vi consente di il<br>da voi selezionato. Tale comuni<br>to di sistema (scetta di default).<br>denti all'appello d'esame selezio<br>d'asame vi consente di attribuir<br>anno visibili sul web solo dopo<br>visibili sul web solo dopo                                                                                                    | esame selezi<br>nviare comun<br>cato potrà av<br>unato.<br>e a clascuno :<br>essere stati "<br>co la data dell                                                                                                    | onato in fo<br>icati a tutti<br>ere il vostr<br>studente il<br>pubblicati"<br>l'appello                                                                                               | ali<br>o                                                |
| ubblicazione esi                                                                                                    | Comunicazione : v<br>Comunicazione : v<br>comunicazione comuni<br>enti sociati o ac<br>ipito come mitti<br>Aggiungi Stud<br>ata funzione co<br>tra funzione co<br>tra funzione co<br>interim<br>interim<br>in a provi<br>ne segu<br>Importazione                                                                                                    | ine e salv<br>verificare<br>i agli Is<br>icazioni a<br>d un loro<br>ente, opp<br>dente<br>insente di<br>Esiti<br>vento esit<br>a d'esam-<br>vente), At<br>c Esiti                                                                                                    | are i dati rela<br>la data di chi<br>occitti<br>ggli iscritti alla<br>sottoinsieme<br>nure un recapi<br>i iscrivere stui<br>della prova<br>e. Gli esti sar<br>ttenzionei que                                                                                                    | tivi alle liste iscritto all'appello d'<br>usura dalle scrizioni.<br>prova d'esame vi consente di il<br>da voi selezionato. Tale comuni<br>o di sistema (scatta di default).<br>denti all'appello d'esame selezio<br>d'esame vi consente di attribuir<br>anno visibili sul web solo dopo<br>ste funzione è abilitate solo dop                                                                                                    | esame selezi<br>nviare comun<br>cato potră av<br>mato.<br>e a ciascuno i<br>essere stati "i<br>so la data dell                                                                                                    | onato in fo<br>icati a tutti<br>ere il vostr<br>studente il<br>pubblicati"<br>l'appello                                                                                               | gli<br>o                                                |
| Libblicazione esi<br>ubblicazione esi<br>ubblicazione di cara<br>rea<br>ubblicazione di cara<br>rea<br>rea<br>ubblicazione di cara<br>rea<br>rea<br>rea<br>rea<br>rea<br>rea<br>rea<br>rea<br>rea                                                                                                    | Attenzione in<br>Comunicazione<br>unzione comuni-<br>enti secritio a de<br>secritio a de<br>secritio a de<br>secritio a de<br>secritio a de<br>la provi<br>me sedu<br>Inserim<br>in a provi<br>me sedu<br>Inserim<br>della provi<br>della provi<br>della provi<br>della provi<br>della provi<br>til a della provi<br>bilitata<br>Pubblica Esti<br>anzione pubblic<br>anzione pubblicadi<br>anzione pubblicadi<br>anzione pu                                                                                                    | vare e salo<br>vare de salo<br>vare de la calación a<br>da un lore<br>ente, opp<br>dente<br>mesente di<br>Estiti<br>ento esit<br>a d'esam-<br>nento esit<br>a d'esam-<br>te desam-<br>solo dop<br>di<br>azione es<br>esemente il<br>sala segre<br>ell'aspello                                                                                                    | are i deli reia<br>la data di chi<br>la data di chi<br>la data di chi<br>la data di chi<br>la data di chi<br>la data di chi<br>la data sotti alta<br>sottoinsieme stu<br>i delle prova -<br>e, utilizzando<br>sere stati "pul<br>o la data dell'<br>la data della provu<br>sere stati "pul<br>o la data della chi<br>diata conte<br>terra studenti<br>o,                                                                                                    | tivi alle liste iscritto all'appello d'<br>usura della scrizioni.<br>prova d'esame vi consente di li<br>da voi selezionato. Tale comuni-<br>to di sistema (scelta di default).<br>denti all'appello d'esame selezio<br>d'esame vi consente di attribuir<br>anno visibili sul vels atori obpo-<br>ista funzione è abilitata solo dop<br>stata funzione è abilitata solo dop<br>d'esame vi consente di attribuir<br>il foglio Excel precentemente es<br>appello.<br>e d'esame vi consente di pubblicati.<br>d'asame vi consente di pubblicati. | esame selezi<br>nviare comun<br>cato potra av<br>unato.<br>e e ciascuno i<br>essere stati "<br>so la data del<br>e e ciascuno i<br>portato. Gil e<br>denta). Atten<br>denta). Atten<br>abilitata solo                                             | onato in fo<br>icati e tutti<br>ere il vostr<br>studente il<br>pubblicati"<br>"appello<br>studente il<br>isiti savann<br>zione que<br>oli esiti dell'<br>studenti icci<br>se sono sto | ermato<br>gli<br>o<br>(si<br>sta<br>sta<br>ritti<br>sti |
| ubblicazione esi<br>ubblicazione esi<br>ubblic | Attenzione in<br>Commissione comunicazione<br>unzione comunicazione<br>da funzione co<br>ta funzione co<br>ta funzione co<br>ta funzione della provu<br>ta provu<br>ta prov | ina e salo<br>vernicare<br>icazioni a<br>dun lore<br>ente, opp<br>dente<br>insente di<br>Estil<br>e desam<br>ento esit<br>a desam<br>ento esit<br>a desam<br>ento esit<br>a desam<br>esto dop<br>esi<br>solo dop<br>di<br>azione esi<br>emente i<br>illa segre<br>ell'appello                                                                                                    | are i dei reis<br>I a data di chi<br>(critti<br>sottoinsieme<br>sottoinsieme<br>astroinsieme<br>di locrivere stuu<br>i locrivere stu<br>i locrivere stu<br>della prova -<br>e, utilizzando<br>della prova -<br>e, utilizzando<br>della prova -<br>si della prova -<br>si della prova | tu alle iste istritta all'appello d'<br>usura dalla scrizioni.<br>prova d'esame vi consente di la<br>da voi selezionato. Tale comuni<br>to di sistema (scetta di default).<br>denti all'appello d'esame selezio<br>d'esame vi consente di attribuir<br>enne visibili sul web solo dopto-<br>ista funzione è abilitate solo dop<br>defasame vi consente di attribuir<br>il foglio Escel precentemente er<br>appello.<br>se d'esame vi consente di pubblis<br>mporaneamente viene inviate u<br>Attenzione questa funzione s                    | esame selezi<br>nviare comun<br>cato potrá av<br>unato.<br>e a ciescuno i<br>setere stali "<br>so la data dell<br>oportato. Gil el<br>detto al data dell<br>oportato. Gil el<br>detto). Atten<br>detto). Atten<br>care sul web<br>sebilitate solo | onato in fo<br>icati a tutti<br>ere il vostr<br>pubblicati<br>"appello<br>sutdente il<br>suti sarann<br>zione: que<br>pli esiti dell'<br>studenti icci<br>se sono str                 | ali<br>o<br>(si<br>a provi<br>ati<br>ati                |

Si apre in questo modo una schermata in cui viene proposto un riepilogo dei dati dell'appello e l'elenco degli **studenti iscritti**. Il sistema seleziona di default tutti gli iscritti. Se non si desidera procedere con la pubblicazione di tutti gli esiti è necessario deselezionare gli studenti, togliendo il flag alla voce **Sel.** corrispondente. Il sistema associa il valore '**assente**' a tutti gli studenti per cui non sono stati precedentemente inseriti gli esiti. Per inibire questa funzione deselezionare il flag:

🔽 associa il valore 'assente' a tutti gli studenti che non hanno un esito

Una volta selezionati gli studenti per cui si intende procedere con la pubblicazione degli esiti, cliccare sul Tasto Continua

#### GUIDA ALLA GESTIONE DEGLI ESAMI ONLINE | ESSE3 | VERBALIZZAZIONE ONLINE

| CARLO BO                                                                                   |                                                                                                    |                                                                                                    |                                                                                                    |                                                                                                    |                                                            | <b>bino</b> citti                                                              | àcampu                                |
|--------------------------------------------------------------------------------------------|----------------------------------------------------------------------------------------------------|----------------------------------------------------------------------------------------------------|----------------------------------------------------------------------------------------------------|----------------------------------------------------------------------------------------------------|------------------------------------------------------------|--------------------------------------------------------------------------------|---------------------------------------|
| en bio                                                                                     | me                                                                                                    |                                                                                                    |                                                                                                    |                                                                                                    |                                                            | Doctor                                                                         |                                       |
|                                                                                            | MAH                                                                                                    | ICO ROSSI                                                                                                    |                                                                                                    |                                                                                                    |                                                            |                                                                                |                                       |
| 1 Area Docente<br>2 Colendario Esseni<br>3 Medelli Appello<br>2 Area Riscevata<br>- Legout | I ris<br>dall                                                                                                    | cultati rimarranno vis<br>a data d'esamé)<br>Attività<br>ORMATICA GIURIDI                                                                                          | ibili sul web p<br>Didattica [co<br>CA [22280005                                                                                                    | er 2 mesi s partire dalla da<br>dice] 2 FO                                                                                                    | Corso d<br>RMATICA A                                       | icazione (oppun<br><b>i Studi (tipo c</b><br>IPPLICATA (L)<br>chica: LM = Laur | e a partire<br>orso)<br>rea magistral |
| onsidera "assenti"                                                                         | gli st                                                                                                    | udenti senza                                                                                                    | esito                                                                                                    | MATICA GURI ESITI                                                                                                    | che si i                                                   | ntende pu                                                                      | bblicare                              |
| onsidera " <i>assenti</i> "                                                                | gli str                                                                                                    | udenti senza<br>chare appello (dal-al)<br>tale studenti iscrit<br>associa il valère 'as                                                                            | esito Prof<br>prof<br>ti: 6<br>sente' a tutti g                                                                                                    | Inducar Le Corpo a radi<br>UMATICA GIURI ESITI<br>/2009 -                                                                                                    | che si i                                                   | ntende pu                                                                      | ibblicare                             |
| onsidera " <i>assenti</i> "                                                                | gli str<br>Da<br>Tot                                                                                                    | udenti senza<br>in Appello (dal-a)<br>tale studenti iscrit<br>associo il valere 'as<br>neo studenti da se<br>Data Iscrizione                                       | esito Alfon<br>1 27/05<br>ti: 6<br>sente' a tuiti g<br>lozionare<br>Matricola                                                                                                    | Indeas Es Conservation<br>Vinatica sturk Esiti<br>Viologia                                                                                                    | che si i<br>un esite                                       | Data pubbl                                                                     | Ibblicare                             |
| onsidera " <i>assenti</i> "                                                                | gli str<br>Da<br>Tol<br>E                                                                                                    | udenti senza<br>Appelio (dal-a)<br>ta studenti iscrit<br>associo il valere 'as<br>neo studenti a se<br>Data iscrizione<br>21/05/2009                               | esito Alfon<br>a 27/05<br>ti: 6<br>sente' a tuiti g<br>lozionare<br>Matricola                                                                                                    | Ratudenti che non hanne u<br>Cognome e Nome                                                                                                    | che si i<br>un esito<br>Esito<br>21                        | Data pubbl                                                                     | bblicare                              |
| onsidera " <i>assenti</i> "                                                                | gli str<br>Da<br>Tol                                                                                                    | udenti senza<br>Appello (dal-al)<br>asocio il valore la<br>ostudenti la so<br>neo studenti da so<br>Data Iscrizione<br>21/05/2009<br>22/05/2009                    | esito Profesionare<br>a 27/05<br>ti: 6<br>sente' a tuti g<br>lezionare<br>Matricela<br>10277<br>10277                                                                                                    | Industrica grue, Esiti<br>Vilatrica grue, Esiti<br>Ii studenti che non hanne v<br>Cognome e Nome<br>Emontodat Actores<br>Coconcelui nanco                                                                                                    | che si i<br>un esite<br>Esito<br>21<br>17                  | Data pubbl                                                                     | bblicare                              |
| onsidera " <i>assenti</i> "                                                                | gli str<br>Do<br>To<br>To<br>To                                                                                                    | udenti senza<br>Appelio (al-a)<br>associa il valare 'as<br>neo studenti iscriti<br>Data Iscrizione<br>21/03/209<br>22/05/209<br>22/05/209                          | esito a tuti g<br>bio 22/05<br>ti: 6<br>sente' a tuti g<br>locionare<br>Matricola<br>1 10172<br>5 10272                                                                                                    | Industrica grus Esiti<br>Valore -<br>li studenti che non hanne v<br>Cognome e Nome<br>Stronodal Abhase<br>Coccaractur (Nanco                                                                                                    | che si i<br>un csito<br>Esito<br>21<br>17<br>Assente       | Data pubbi                                                                     | bblicare                              |
| onsidera " <i>assenti</i> "                                                                | gli str<br>Da<br>Tol<br>1<br>2<br>3<br>4                                                                                                    | udenti senza<br>Appello (dal-a)<br>ta estudenti iscrit<br>associo il valare 'as<br>nco studenti do so<br>Data Iscrizione<br>21/05/2009<br>22/05/2009<br>23/05/2009 | esito 1007<br>10 27/05<br>10 27/05<br>10 27/05<br>10 27/05<br>10 200<br>10 200<br>10 | Industrica gruss ESITI<br>Valore -<br>Studenti che non hanne v<br>Cognome e Nome<br>Emotindati Asticato<br>Coccascuta inanco<br>Crossninis intericuta<br>Transformi intericuta                                                                                                    | che si i<br>un esite<br>Esito<br>21<br>17<br>Assente<br>29 | Data pubbl                                                                     | bblicare                              |
| onsidera " <i>assenti</i> "                                                                | gli str<br>Do<br>To<br>Do<br>To<br>Do<br>To<br>Do<br>To<br>Do<br>To<br>Do<br>To<br>Do<br>To<br>Do<br>To<br>Do<br>To<br>Do<br>To<br>Do<br>To<br>Do | udenti senza<br>i appello (dal-al)<br>associo il valore is<br>bata iscritione<br>Data iscrizione<br>21/05/2009<br>22/05/2009<br>25/05/2009<br>25/05/2009           | esito a utili g<br>scrite a tutti g<br>locionare<br>Matricela<br>5 10277<br>5 10277<br>5 10270<br>1 10200                                                                                                    | In added to the second second | che si i<br>un esito<br>21<br>17<br>Assente<br>29<br>23    | Data pubbl                                                                     | bblicare                              |

Prima di procedere alla pubblicazione, il sistema richiede l'inserimento del **Termine ultimo per il rifiuto del voto**. Questo termine indica fino a quando lo studente potrà accedere alla visualizzazione del suo esito ed eventualmente effettuare una scelta. In mancanza di risposta, vale la regola del silenzio-assenso.

In questa schermata è anche riportato il testo della mail che verrà inviata agli studenti per avvisarli dell'avvenuta pubblicazione ("Le comunichiamo che l'esito della prova d'esame relativa all'attività didattica XXXXX, da Lei sostenuta in data gg/mm/aaaa, è: YYYY").

Questo testo è standard e non modificabile, è però possibile compilare il campo **Note Aggiuntive** per aggiungere un testo libero alla mail di notifica. Il sistema utilizza gli indirizzi della casella di posta elettronica attribuita agli studenti dall'Ateneo "n.cognome@campus.it"

Pubblica Risultati

www.uniurb.it/docentionline

Per procedere cliccare su

Si apre la pagina di conferma pubblicazione:

| DEGLI STUDI<br>DI URBINO<br>CARLO BO       |                                                                                                    |                                                                                      |  |  |
|--------------------------------------------|----------------------------------------------------------------------------------------------------|--------------------------------------------------------------------------------------|--|--|
| 220) I I I I I I I I I I I I I I I I I I I |                                                                                                    | urbino città campus                                                                  |  |  |
| # Home                                     |                                                                                                    | - Distantina - L'Occenti - Halle                                                     |  |  |
|                                            | MARCO ROSSI                                                                                                    |                                                                                      |  |  |
| -                                          | HOME « Calendario Esami » Lista Iscritti //                                                                                                    |                                                                                      |  |  |
| Area Docente                               | 11                                                                                                    |                                                                                      |  |  |
| Calendario Esami<br>Modelli Annello        | Attività Didattica [codice]                                                                                                    | Corso di Studi (tipo corso)                                                          |  |  |
| Area Riservata                             | INFORMATICA GIURIDICA [22280005]                                                                                                    | INFORMATICA APPLICATA (L)                                                            |  |  |
| Logout                                     | Legenda: L = Corso di laurea: LS                                                                                                    | = Corso di laurea specialistica: LM = Laurea magistrala                              |  |  |
|                                            | Sessioni:         Sessioni:         Sessioni:           Descrizione Appello:         INFORMATICA GI           Date Appello (dal-al):         27/05/2009 -           Tipo di Prova:         non specificato           Dne esiti:         28/05/2009 | A 2008/2009<br>URIDICA                                                               |  |  |
| onferma pubblica                           | zione esiti                                                                                                    |                                                                                      |  |  |
|                                            | Atten vione III<br>Si è scelto di ubblicare i risultati di esame per l'a<br>QUESTA OPERAZIONE, SE PORTATA A TERMIN<br>Conferma Pubblicazione                                                                                                    | ppello sopra indicato.<br>NE, NON POTRA' ESSERE ANNULLATA<br>Annulla Operazione Esci |  |  |
|                                            |                                                                                                    |                                                                                      |  |  |

Fino a questo momento il processo è ancora reversibile. Cliccando su <u>Annulla Operazione</u> si interrompe il processo di pubblicazione. Per procedere l'operazione deve essere invece confermata cliccando sull'apposito tasto <u>Conferma Pubblicazione</u>. Se il processo è andato a buon fine apparirà la notifica dell'avvenuto invio dell'e-mail:

| Notifica Invio E-mail        |                                                                              |
|------------------------------|------------------------------------------------------------------------------|
| Congratulazioni: l'invio de  | i messaggi di posta elettronica agli studenti ed alla segreteria è in corso. |
| Per proseguire selezionare u | ina delle opzioni presenti nella parte sinistra della finestra.              |

A questo punto gli esiti sono pubblicati e visibili dagli studenti.

Gli studenti a loro volta potranno accettare o rifiutare i voti o giudizi che visualizzano all'interno della propria area riservata. Se una volta decorso il termine fissato per la presa visione dell'esito, in corrispondenza di alcuni studenti compare il semaforo "grigio" – indice del fatto che non è stata presa visione del risultato – viene applicata la regola del silenzio-assenso e l'esito viene di fatto ritenuto valido.

| #                                                                   | • Data Iscr.                                                                                                    | * Matricola                                                                                              | * Cognome e Nome                                                                                                    | Anno<br>Freg.                 | Esi                     |
|---------------------------------------------------------------------|----------------------------------------------------------------------------------------------------|----------------------------------------------------------------------------------------------------|----------------------------------------------------------------------------------------------------|-------------------------------|-------------------------|
| 1                                                                   | 21/05/2009                                                                                                    | 110177                                                                                                   | STAGNOZZI AGNEDE                                                                                                    | 2001/2002                     | 21                      |
| 2                                                                   | 22/05/2009                                                                                                    | 140173                                                                                                   | CECEARELLI MARCO                                                                                                    | 2001/2002                     | 17                      |
| 3                                                                   | 22/05/2009                                                                                                    | 1 10250                                                                                                  | CADDANNA MICHICLE                                                                                                    | 2001/2002                     | Assent                  |
| 4                                                                   | 25/05/2009                                                                                                    | 145416                                                                                                   | Invitation Placettic                                                                                                    | 2002/2003                     | 29                      |
| 5                                                                   | 25/05/2009                                                                                                    |                                                                                                    | SCACINE IMUNC                                                                                                    | 2001/2002                     | 23                      |
| 6                                                                   | 25/05/2009                                                                                                    | 120012                                                                                                   | CADEGIT DAVIDE                                                                                                    | 2001/2002                     | 30L                     |
| E' po<br>di ch                                                      | Stampa Lista Isc<br>ssibile stampare la<br>iusura delle iscrizio                                                                                                    | ritti<br>Iista degli iscritti<br>mi.<br>a Iscritti                                                       | all'appello d'esame seleziona                                                                                           | to. Attenzion                 | verifica                |
| E' po<br>di ch                                                      | Stampa Lista Isc<br>ssibile stampare la<br>iusura delle iscrizio<br>Esporta Dati List                                                                                                    | ritti<br>Iista degli iscritti i<br>ini.<br>a Iscritti                                                    | all'appello d'esame seleziona                                                                                           | to. Attenzion :               | verifica                |
| E' po<br>di ch<br>E' po<br>E' po<br>Exce                            | Stampa Lista Isc<br>ssibile stampare la<br>iusura delle iscrizio<br>Esporta Dati List<br>ssibile esportare<br>I. Attenzione: vei                                                                                       | ritti<br>lista degli iscritti<br>ni.<br>a Iscritti<br>Visualizzazi                                       | all'appello d'esame seleziona                                                                                           | to. Attenzion :<br>studente:  | verifica                |
| E' po<br>di ch<br>E' po<br>Exce                                     | Stampa Lista Isc.<br>ssibile stampare la<br>iusura delle iscrizio<br>Esporta Dati List<br>ssibile esportare<br>I. Attenzione: vei<br>amunicazioni a                                                                    | ritti<br>lista degli iscritti<br>nri.<br>a Iscritti<br>Visualizzaz                                       | all'appello d'esame seleziona                                                                                           | to. Attenzion ::<br>studente: | verifica                |
| E' po<br>di ch<br>E' po<br>Exce                                     | Stampa Lista Isc<br>ssibile stampare la<br>iusura delle iscrizio<br>Esporta Dati List<br>ssibile esportare<br>I. Attenzione: ver<br>iomunicazioni z<br>ostine comunica                                                 | ritti<br>lista degli iscritti<br>nii.<br>a Iscritti<br>Visualizzaz<br>- <u>Verde</u>                     | all'appello d'esame seleziona<br>ione grafica azioni<br>: esito accettato                                               | to. Attenzion :<br>studente:  | verifica                |
| E' po<br>di ch<br>E' po<br>Exce                                     | Stampa Lista Isco<br>ssibile stampare la<br>lusura delle iscrizio<br>Esporta Dati List<br>ssibile esportare<br>I. Attenzione: ver<br>comunicazioni a<br>nzione comunica<br>enti iscritti o ad u                        | ritti<br>lista degli iscritti<br>nii.<br>a Iscritti<br>Visualizzaz<br>•Verde<br>•Giallo                  | all'appello d'esame seleziona<br>ione grafica azioni<br>: esito accettato<br>: esito visualizzato                       | to. Attenzion :<br>studente:  | verifica<br>ato         |
| E' po<br>di ch<br>E' po<br>Exce                                     | Stampa Lista Isc.<br>ssibile stampare la<br>iusura delle iscrizic<br>Esporta Dati List.<br>ssibile esportare<br>I. Attenzione: ver<br>comunicazioni a<br>nzione comunicat<br>enti iscritti o ad u<br>bito come mittent | ritti<br>lista degli iscritti<br>ni.<br>a Iscritti<br>Visualizzaz<br>•Verde<br>•Giallo<br>•Rosso         | all'appello d'esame seleziona<br>ione grafica azioni<br>: esito accettato<br>: esito visualizzato<br>: esito rifiutato  | to. Attenzion :<br>studente:  | verifica<br>ato<br>ti a |
| E' poo<br>di ch<br>E' poo<br>Exce<br>Exce<br>La fu<br>studi<br>reca | Stampa Lista Isco<br>ssibile stampare la<br>lusura delle iscrizio<br>Esporta Dati List<br>ssibile esportare<br>I. Attenzione: ver<br>omunicazioni z<br>nazione comunica<br>enti iscritti o ad u<br>oito come mittent   | ritti<br>Bista degli iscritti<br>ni.<br>a Iscritti<br>Visualizzaz<br>-Verde<br>• <u>Giallo</u><br>•Rosso | all'appello d'esame seleziona<br>ione grafica azioni<br>: esito accettato<br>: esito visualizzato<br>2: esito rifiutato | to. Attenzion :<br>studente:  | verifica<br>ato<br>ti a |

### **FIRMA DEI VERBALI**

Dopo aver inserito gli esiti è possibile cliccare su **Preview Verbale** per procedere con la firma dei verbali d'esame riepilogativi. **Questa operazione dovrà essere effettuata solo a chiusura dell'intero appello.** 

| Importazione Esiti                                                                                                    | 6                                             | Sfoglia    |                                                                              |
|----------------------------------------------------------------------------------------------------|-----------------------------------------------|------------|------------------------------------------------------------------------------|
| La funzione inserimento esiti de<br>risultato della prova d'esame, u<br>visibili sul web solo dopo esser<br>funzione è abilitata solo dopo la | tilizzand<br>e stati "p<br>d ka dell'appello. | ew Verbale | ciascuno studente il<br>rtato. Gli esiti saranno<br>nte). Attenzione: questa |
| Benera il verbale cumulativo d                                                                                                    | egli studenti iscritti all'a                  | appello.   |                                                                              |
|                                                                                                    |                                               |            |                                                                              |

Con Preview Verbale viene visualizzata una tabella che riassume l'elenco degli studenti e dei relativi esiti dell'esame. Prima di procedere con Firma Verbale – verificare la correttezza degli esiti inseriti. Se vi è la necessità di firmare i verbali relativi solo ad alcuni studenti, è possibile selezionarli (deselezionando gli altri dalla colonna "Sel."). Se infatti tutti gli studenti presenti nella lista risultano selezionati, la firma del verbale comporta la chiusura automatica dell'appello e gli studenti per i quali non sono stati inseriti gli esiti ver-ranno considerati automaticamente Assenti.

Dopo gli opportuni controlli, per procedere con la firma del verbale e la chiusura dell'appello, cliccare su **Firma Verbale.** 

#### Attenzione! Non usare i pulsanti del browser per tornare alla pagina precedente

| JNIVERSITA'<br>SEGLISTUDI<br>DI URBINO<br>CARLO BO  |                    |             |                              | <b>urbino</b> ci       | ttà car   | npus      |
|-----------------------------------------------------|--------------------|-------------|------------------------------|------------------------|-----------|-----------|
| * Home                                              |                    |             |                              | Didattica ") : Doo     | enti 🗌    | Help      |
|                                                     |                    |             | HOME > Calendario Esami = Ap | pelli + Lista Iscritti | Previe    | w Verbal  |
| Area Docente<br>Calendario Esami<br>Modelli Appello | Elenco esiti da ve | erbalizzare |                              |                        |           | - 1       |
| Area Riservata<br>Logout                            | Data Iscr.         | Matricola   | Cognome e Nome               | Anno<br>Freq.          | Esito     | Sel.      |
|                                                     | 21/01/2010         | بالالالمع   | BACCINER                     | 2006/2007              | 18        |           |
| Powered by Esse3                                    |                    |             | Esci Stampa V Firma Ver      | bale<br>Università de  | ali Studi | di Urbina |

Il sistema presenta il dato di sintesi relativo al numero di lotto del verbale.

| C C esse3webunurb.R/ecce3/ubt/docents/Cole darcEcam/ConfermaPreviewVerbale.do-                                                                                      | 24             |
|----------------------------------------------------------------------------------------------------|----------------|
| 🛞 Elementary 👖 Portale unlarb. E. Unau 🦉 Portale unlarb. E. Unla 🔞 Raccolta Web Skon 🛞 SE support 🛞 CORRENCE DELLA SE 🛞 Cores 4304 Jenna dege 🚫 Sking ferma genocia | Abri Preferiti |
|                                                                                                    |                |
|                                                                                                    |                |
| BABBARA CITTERIO [UUSS43]                                                                                                    |                |
| HONE                                                                                                    |                |
| II Prozescu di liena digitale                                                                                                    |                |
| s Area Docente                                                                                                    |                |
| Nodelli Appello                                                                                                    |                |
| Arou Niservata Descrizione Preview                                                                                                    |                |
| - Laguul Documento elettronico relativo el verbale 1, lotto n.455800                                                                                                |                |
| firma (intercina)                                                                                                    |                |
| Posezed by 5 szc2<br>Universit à degli Studi di Utbine<br>o 2000 AZON hoc CINECA                                                                                    |                |

Procedere cliccando su **Firma.** Dopo pochi istanti arriverà sul cellulare - tramite sms - un CODICE OTP (ONE TIME PASSWORD). A questo punto è necessario inserire sia il proprio codice PIN, acquisito al momento della certificazione della firma digitale, sia il codice OTP ricevuto via cellulare e cliccare sul tasto PROSEGUI.

Il processo della "Firma digitale" rappresenta la fase conclusiva del flusso della Verbalizzazione on line con firma digitale.

L'apposizione della firma digitale aggiorna in modo automatico le carriere degli studenti presenti nel lotto firmato digitalmente, e lo studente potrà così visualizzare in tempo reale la registrazione dell'esame nel proprio Libretto elettronico (area web personale).

| Turweste d'Utero "Carlo Bo | CorverseDemote - Enfocent St. / Con                                                                                                   |                     | <u></u> R   |
|----------------------------|----------------------------------------------------------------------------------------------------|---------------------|-------------|
| E C C esse3web.            | uriurbally eace 7% on its mailtage and Mitriliane (Service do? ACTION (ASK_OTP                                                        |                     | 合 4         |
| Benentary 👖 Portale uniorb | a & Linux. 🦉 Portale universit & Unix 🕤 Placoska Web Stor. 🔘 Ski supporter 🕲 CORRERE DELLA SE 🕲 Core KSON/Jima digt 🖏                 | ) Sides_Irma_remota | Abri Prefer |
|                            | ConfirmaRemota - Infocert Pkbox v1.2                                                                                                  |                     |             |
|                            | Contenuti selezionati per la firma remota                                                                                             |                     |             |
|                            | Università degli Studi di<br>URBINO "CARLO BO"<br>Attività Didattica: 21860018 -<br>MICROBIOLOGIA/IGIENE<br>DOCENTE: CITTERIO BARBARA | 5                   |             |
|                            | Num Matricola Cognome Nome Yota CFU Data                                                                                              | *                   |             |
|                            | Per eseguire l'operazione di firma remota                                                                                             |                     |             |
|                            | 1. Digitare il pin associato al servizio                                                                                              |                     |             |
|                            | 2. Digitare il codice oto ricevuto via messaggio sul telefono cellulare associato al servizio                                         |                     |             |
|                            | 3. Completare l'operazione di firma cliccando su                                                                                      | Prosegui>>          |             |
|                            | Per annullare l'operazione firma                                                                                                    |                     |             |
|                            | Cliccare su                                                                                                    | << Annulla          |             |
|                            |                                                                                                    |                     |             |

## ESPORTAZIONE E IMPORTAZIONE LISTA ISCRITTI

Vi sono circostanze in cui può essere necessario utilizzare il sistema di verbalizzazione online senza essere collegati ad internet. Sebbene tutte le sedi di esame siano cablate o coperte da segnale wireless, in concomitanza con le giornate di aggiornamento del sistema informatico di Ateneo o semplicemente per ragioni di opportunità, è possibile inserire gli esiti e tutte le informazioni rilevanti relative all'esame in un file excel. Il file dovrà essere precedentemente salvato sul proprio pc attraverso la procedura "esporta lista iscritti" e dovrà essere successivamente caricato utilizzando la funzionalità "importazione esiti".

E' possibile esportare in formato Excel (.xls) la lista iscritti cliccando su 🐏 Esporta Dati Lista Iscritti .

Dopo aver scelto la modalità di giudizio (**Tipo Esito**: Voto in trentesimi), si può aprire e salvare il file contenente la lista iscritti.

Tramite questa funzione, viene esportato un file .xls con gli studenti iscritti, in cui tutti i campi risultano precompilati ad eccezione di **Esito, Domande d'esame, Data esame**. **Salvare il file sul proprio computer.** Compilare il foglio Excel inserendo per ogni studente l'**Esito**, le **Domande d'esame** e la **Data superamento**.

Questo file è parzialmente protetto: non modificare la struttura del file e non aggiungere studenti alla lista in quanto queste operazioni possono precludere la possibilità di importare correttamente il file, una volta concluse le operazioni, nella procedura di verbalizzazione.

|    | A       | C                      | D                     | E                    | F                       | H                  | I                   | J                |
|----|---------|------------------------|-----------------------|----------------------|-------------------------|--------------------|---------------------|------------------|
| 6  | Attivit | à Didattica [COD]      |                       | Corso di Studio [C   | OD]                     |                    |                     |                  |
| 7  | DOMC    | TICA E EDIFICI INTE    | ELLIGENTI (22280048   | INFORMATICA APP      | LICATA [2228]           |                    |                     |                  |
| 8  |         |                        |                       |                      |                         |                    |                     |                  |
| 9  | Sessio  | oni                    | ANTICIPO SESSION      | NE ESTIVA 2009 [25.  | 01/2010 - 20/02/2010    | ]                  |                     |                  |
| 10 | Descri  | izione Appello         | DOMOTICA E EDIFI      | ICI INTELLIG. (Roma  | nelli)                  |                    |                     |                  |
| 11 | Tipo d  | li Prova               | non specificato       |                      |                         |                    |                     |                  |
| 12 | Preno   | tazione (dal-al)       |                       |                      |                         |                    |                     |                  |
| 13 | Date A  | Appello (dal-al)       | 03/02/2010 - 15:00:0  | 0 - Riservato "Nessu | n partizionamento" -    | DOMOTICA E EDIFI   | CI INTELLIG. (Roman | elli) Posti      |
| 14 | Totale  | e Studenti iscritti    | 2                     |                      |                         |                    |                     |                  |
| 15 |         |                        |                       |                      |                         |                    |                     |                  |
| 16 | Tipo E  | sito                   | Voto in trentesimi (3 | 1 = 30L, ASS = Ass   | ente, 0 = Insufficiente | e, RIT = Ritirato) |                     |                  |
| 17 |         |                        |                       |                      |                         |                    |                     |                  |
| 18 | Elence  | o Studenti Iscritti al | l'Appello             |                      |                         |                    |                     |                  |
| 19 | #       | Matricola              | Cognome               | Nome                 | Anno Freq.              | Esito              | Domande d'esame     | Data superamento |
| 20 | 1       | 227842                 | ALUIGI                | MATTEO               | 2008/2009               |                    |                     |                  |
| 21 | 2       | 233761                 | CANGIOTTI             | CARLO                | 2009/2010               |                    |                     |                  |
| 22 |         |                        |                       |                      |                         |                    |                     |                  |

Nell'inserimento degli esiti è necessario utilizzare, dove necessario, i seguenti acronimi per rappresentare le situazioni sotto riportate:

- 31 = 30L,
- ASS = assente,
- 0 = insufficiente,
- RIT = ritirato.

Si raccomanda la massima precisione nella compilazione per garantire la corretta lettura del file una volta che sarà caricato nuovamente nel programma.

Per importate gli esiti all'interno della procedura di verbalizzazione e generare i verbali, cliccare su <u>Sfoglia...</u>, selezionare il file precedentemente salvato, quindi cliccare sul link <u>Importazione Esiti</u>.

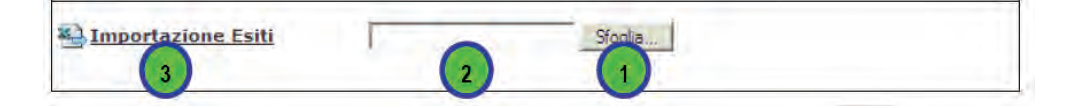

A conferma della corretta importazione apparirà un messaggio di notifica. Cliccare su

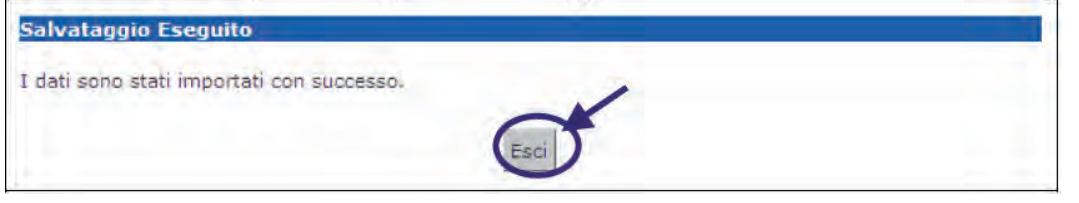

Si torna alla lista iscritti con gli esiti inseriti nell'elenco studenti.

## PROVE PARZIALI

Funzionalità disponibile nel caso in cui il docente voglia gestire le prove parziali, ovvero quelle che non si concludono con la firma di un verbale. Anche le prove parziali sono generalmente impostate dalla segreteria di presidenza o dal personale T/A preposto, tuttavia il docente può ritenere preferibile provvedervi autonomamente. In questo caso deve comunque essere abilitato alla funzione dalla segreteria di presidenza.

#### Calendario esami ightarrow Nuova Prova Parziale

Le prove parziali si distinguono dalle prove finali grazie anche all'incona 🔳

|                                                                  |                                                                                                    |                                                                                   |                          | u                             | bino                                  | città         | cam                         | npus          |
|------------------------------------------------------------------|----------------------------------------------------------------------------------------------------|-----------------------------------------------------------------------------------|--------------------------|-------------------------------|---------------------------------------|---------------|-----------------------------|---------------|
| * Home                                                           |                                                                                                    |                                                                                   |                          | Dista                         | 1 c                                   | Docenti       |                             | ant:          |
|                                                                  | MARCO ROSSI                                                                                                    |                                                                                   |                          | -                             |                                       |               |                             |               |
|                                                                  | // Lista appelli d'esame                                                                                                    |                                                                                   | HUME FI                  | Celencan                      | o csami                               | Lista a       | ippem                       | u esan        |
| rea Docente<br>alendario Esami                                   | Appelli di: INFORMATICA GUI                                                                                                    | TDICA [22280005]                                                                  |                          |                               | vis                                   | ualizza       | dettad                      | 11 >>         |
| odelli Appello<br>rea Riservata                                  | INFORMATICA APPLICATA [2228]                                                                                                    | (L)                                                                               |                          | _                             |                                       |               |                             |               |
| odelli Appello<br>rea Riservata<br>ISO<br>ICONA Pr               | INFORMATICA APPLICATA [2228]                                                                                                    | (L)                                                                               | e.                       |                               | visualizza                            | recen         | nti                         | <b>v</b> 1    |
| odelli Appello<br>rea Riservata<br><sup>90</sup> <i>Icona</i> Pr | INFORMATICA APPLICATA [2228]                                                                                                    | D <u>Nuova prova parzial</u><br>Data ora aula                                     | e<br>Student             | ti Esi<br>inse                | visualizza<br>ti Ver<br>riti gen      | bali<br>erati | nti<br>Azi                  | v I           |
| odelli Appello<br>rea Riservata<br>go <b>li icona Pr</b>         | INFORMATICA APPLICATA [2228]                                                                                                    | (L) Data ora aula 2/06/2009 08:00                                                 | e<br>Student<br>iscritti | ti Esi<br>inse                | visualizza<br>ti Ver<br>riti gen      | bali<br>erati | Azi                         | oni           |
| odelli Appello<br>ca Riscrivata<br>29 <b>Icona Pr</b>            | INFORMATICA APPLICATA [2228]<br>OVA Parziale<br>Descrizione Appelfo<br>INFORMATICA GIURIDICA<br>INFORMATICA GIURIDICA                          | Nuova prova parzial     Data ora aula     2/06/2009 08:00     27/05/2009 14:00    | student<br>iscritti      | ti Esi<br>inse<br>6 0         | visualizza<br>ti Ver<br>riti gen      | bali<br>erati | Azi<br>Gi (                 | oni           |
| odelli Appello<br>rea Riservata<br>go<br><i>Icona</i> Pr         | INFORMATICA APPLICATA [2228]<br>OVA Parziale<br>Descrizione Appello<br>INFORMATICA GIURIDICA<br>INFORMATICA GIURIDICA<br>INFORMATICA GIURIDICA | (L) Data ora aula Data ora aula 2/06/2009 08:00 27/05/2009 14:00 29/04/2009 00:00 | Student<br>iscritti      | ti Esi<br>inse<br>6 0<br>3 40 | visualizza<br>ti Ver<br>riti gen<br>5 | bali<br>erati | Azi<br>Gi (<br>Gi S<br>Gi S | oni<br>X<br>V |

Il procedimento di definizione delle Prove Parziali è identico a quello delle Prove Finali, con l'unica e fondamentale differenza che le Prove Parziali **non prevedono la verbalizzazione degli esiti**.

|                                                           |                                                                                        |                                                                                                    |                                     | urbi                                 | <b>no</b> città                     | campus           |
|-----------------------------------------------------------|----------------------------------------------------------------------------------------|----------------------------------------------------------------------------------------------------|-------------------------------------|--------------------------------------|-------------------------------------|------------------|
| « Home                                                    |                                                                                        |                                                                                                    |                                     | Didattica                            | : Docenti                           | a Help           |
| 2                                                         | MARCO ROSSI<br>// Lista appelli d'esame                                                |                                                                                                    | HOME # Ca                           | lendario Es                          | ami = Lista a                       | oppelli d'esar   |
| : Area Docente<br>: Calendario Esami<br>: Modelli Appello | Appelli di: INFORMATICA GIUI<br>INFORMATICA APPLICATA [2228]                           | RIDICA [2228 Creation of the second second s | azione                              | prova                                | parziale                            | e tagli >>       |
| : Area Riservata<br>. Logout                              |                                                                                        |                                                                                                    |                                     |                                      |                                     |                  |
| Logout                                                    | Elenco Appelli d'esame                                                                 | D Nuova prova parzia                                                                                                    |                                     | visu                                 | alizza recer                        | nti 🗸 i          |
| Logout                                                    | Elenco Appelli d'esame                                                                 | D Nuova prova parzia<br>Data ora aula                                                                                                    | Studenti                            | visu:<br>Esiti<br>inseriti           | alizza recer<br>Verbali<br>generati | nti 🔽 i          |
| .ogout                                                    | Elenco Appelli d'esame Descrizione Appello INFORMATICA GIURIDICA                       | Data ora aula 27/05/2009 14:00                                                                                                    | Studenti<br>iscritti<br>© 6         | visu<br>Esiti<br>inseriti            | alizza recer<br>Verbali<br>generati | ti 💉 7<br>Azioni |
| .ogout                                                    | Elenco Appelli d'esame Descrizione Appello INFORMATICA GIURIDICA INFORMATICA GIURIDICA | <ul> <li><u>Nuova prova parzia</u></li> <li>Data ora aula</li> <li>27/05/2009 14:00</li> <li>29/04/2009 00:00</li> </ul>                                                                                                    | Studenti<br>iscritti<br>6<br>0<br>3 | visu<br>Esiti<br>inseriti<br>5<br>() | alizza recer<br>Verbali<br>generati | Azioni           |

I docenti possono inserire le prove parziali, avendo cura di compilare i campi obbligatori contrassegnati con asterisco.

|                  |                                  | urbino citta car                                      |            |
|------------------|----------------------------------|-------------------------------------------------------|------------|
| * Home           | MARCO ROCCT                      | : Didettics 🗂 : Docenti 🐃                             | 11         |
|                  | THACC RUSSI                      | HOME * Calendario Esami * Lista appelli * Nuova provi | parzi      |
|                  | 11                               |                                                       |            |
| Area Docente     | The second second                | Incorimonto dati *obbligato                           | 1          |
| Calendario Esami | Appelli di: INFORMA              | TICA GIURIDICA [22] IIISEIIIIEIIIO UALI UDDIIGALU     | <b>L</b> > |
| Modelli Appello  | INFORMATICA APPLIC               | ATA [2228] (L)                                        |            |
| Arca Riservata   | Dati appello                     |                                                       |            |
| Logoor           | Personal State of State of State |                                                       |            |
|                  | *Data appello:                   | 27/06/2009 cg/mol/saas) 0ra: 8 v : 00 v               |            |
|                  | *Verbalizzazione:                | prova parzia/                                         |            |
|                  | Tipo esame:                      | OScritto                                              |            |
|                  |                                  | O orale                                               |            |
|                  | *Iscrizioni (dal- al):           | (17/06/2009 (gg/mm/sass) 25/06/2009 (gg/mm/sass)      |            |
|                  | *Descrizione:                    | INFORMATICA GIURIDICA                                 |            |
|                  |                                  | Prova intermedia per frequentanti                     | 14         |
|                  | Note:                            |                                                       |            |
|                  | and the second second            |                                                       | -          |
|                  | Appello riservato al             | F                                                     |            |
|                  | docente.                         |                                                       |            |
|                  | dettagli organizzati             |                                                       | _          |
|                  | Edificio:                        | selezionare M                                         |            |
|                  | Partizionamento:                 | Necesia partizionemente x                             |            |
|                  | Numero man set                   | nesson permittente e                                  |            |
|                  | numero max posti:                |                                                       |            |
|                  |                                  |                                                       |            |
|                  |                                  | 2                                                     |            |
|                  |                                  |                                                       |            |
|                  |                                  |                                                       |            |

- Data appello: da compilare seguendo i criteri gg/mm/aaaa;
- Verbalizzazione: indica il tipo di verbalizzazione;
- Tipo esame: il tipo di prova (esempio: scritto);
- Data di apertura e di chiusura delle iscrizioni: le iscrizioni agli appelli non prevedono un orario di apertura/chiusura, sono quindi permesse dalle 00.01 del giorno di apertura alle 23.59 del giorno di chiusura. Il giorno di chiusura deve essere precedente alla data di appello. Non può coincidere con il giorno dell'appello;
- **Descrizione**: può descrizione dell'appello;
- **Note**: il campo note può essere usato per fornire un'indicazione sull'esame o sulla logistica. La nota verrà poi visualizzata dallo studente nella bacheca appelli, sia pubblica che privata, insieme ai dettagli dell'appello;
- Appello riservato: alzando il flag, l'appello sarà visualizzato solamente dal docente, nel caso non si

voglia rendere pubblico l'appello a tutti gli studenti. Viene usato, ad esempio, quando si vuole dare la possibilità ad uno studente di sostenere l'ultimo esame mancante per la laurea;

#### Dettagli organizzativi:

- Edificio: edificio dove si terrà l'esame (se è stato mappato a livello di Ateneo);
- Aula: aula dove si terrà l'esame (se sono state mappate a livello di Ateneo);
- **Partizionamento**: possibilità di riservare il turno in base a categorie selezionabili dal menù a tendina (esempio: matricole pari);
- **Numero max posti**: possibilità di riservare il turno ad un numero predefinito di studenti. Una volta raggiunto il numero di iscritti impostato non sarà possibile l'iscrizione di altri studenti.

Il docente può essere abilitato anche alla gestione della commissione d'esame associata all'appello e alla creazione di eventuali turni per suddividere gli studenti in gruppi secondo criteri prestabiliti.

|                 |                                                                                                    |                                   | ur              | bino città campus                     |
|-----------------|----------------------------------------------------------------------------------------------------|-----------------------------------|-----------------|---------------------------------------|
| « Hame          | MARCO ROSSI                                                                                                    |                                   | 1: Delet        | Heart : Decemb - S Help               |
|                 | A CONTRACTOR OF A CONTRACTOR OFTA CONTRACTOR OFTA CONTRACTOR OFTA CONTRACTOR O | HOME Calendario E                 | sami = Lista ar | pelli > Modifica prova parziak        |
|                 | 11                                                                                                    |                                   |                 |                                       |
| Area Docente    | A statement of the statement of the                                                                                                    |                                   |                 |                                       |
| todelli appello | INFORMATICA APPLIC                                                                                                    | ATICA GIURIDICA [22280005]        |                 | visualizza dettagli >>                |
| rea Riservata   | Dati appello                                                                                                    |                                   |                 |                                       |
| ogout           |                                                                                                    |                                   |                 |                                       |
|                 | *Data appello:                                                                                                    | 27/06/2009 (gg/mm/assa)           | ora:            | 8 98 2 1                              |
|                 | "Verbalizzazione:                                                                                                    | prova parziale 💌                  |                 |                                       |
|                 | Time apparted                                                                                                    | 0                                 |                 |                                       |
|                 | ripo esamer                                                                                                    | Gestione docenti as               | sociati a       | ll'appello                            |
|                 | *Iscrizioni (dal- al                                                                                                    | 117                               | o o o latti e   |                                       |
|                 | *Descrizione:                                                                                                    | INFORMATICA SIURIDICA             |                 | 1 1 1 1 1 1 1 1 1 1 1 1 1 1 1 1 1 1 1 |
|                 | and the second second second second second second second second second second second second second second second                                                                                                    | Prova Intermedia per frequentanti |                 | -                                     |
|                 | Note:                                                                                                    |                                   |                 |                                       |
|                 | and the second second                                                                                                    |                                   |                 |                                       |
| $\sim$          | Appello riservatora<br>docente:                                                                                                    |                                   |                 |                                       |
|                 |                                                                                                    | DODDI NADOO                       |                 |                                       |
| 2               | a docenti:                                                                                                    | RUSSIMARCO                        |                 |                                       |
|                 | dettagli organizzat                                                                                                    | IVI                               |                 |                                       |
|                 | The second second second second second second second second second second second second second second second s                                                                                                    | selezionare 😒                     |                 |                                       |
| reazione Turni  | desame                                                                                                    | selezionare 💌                     |                 |                                       |
|                 | mento:                                                                                                    | Nessun partizionamento 🐱          |                 |                                       |
|                 | Numeromax posti:                                                                                                    |                                   |                 |                                       |
|                 |                                                                                                    |                                   |                 |                                       |
|                 |                                                                                                    |                                   |                 |                                       |
|                 | Aggiungi nuovi turr                                                                                                    | i d'esame 2                       |                 |                                       |
|                 |                                                                                                    |                                   |                 |                                       |
|                 |                                                                                                    |                                   |                 |                                       |

Attenzione!!! Le prove parziali vengono utilizzate anche per lo svolgimento degli esami integrati pertanto, per ogni esame integrato, appariranno generalmente tre appelli: un appello (tipo prova parziale) per ogni parte dell'esame integrato e un terzo appello (tipo prova finale) riferito all'intero esame. Il docente potrà utilizzare i primi due appelli per gestire la parte dell'esame/modulo di interesse e utilizzerà il terzo appello per procedere con la verbalizzazione dell'esito dell'intero esame.

## MODIFICA E REVOCA VERBALE DIGITALE

Di seguito sono descritte le procedure relative alle possibili azioni correttive di un verbale con firma digitale:

- Modifica verbale (per errore materiale)
- Revoca (per annullamento verbale, a seguito di segnalazione della Segreteria Studenti)

Con la **Modifica** (es: errore su data/voto esame) viene apportata una correzione al verbale, a seguito della quale verrà ristampato un nuovo verbale per lo studente in questione, ed è una procedura che il docente può attivare in totale autonomia;

la **Revoca** comporta l'annullamento di un esame che non doveva essere verbalizzato; viene generato un verbale di revoca e nel libretto dello studente, l'esame che risultava **Sostenuto**, viene messo nuovamente in stato **Frequentato**. Il processo di revoca viene avviato su segnalazione della segreteria studenti.

## MODIFICA VERBALE (REVOCA VERBALE PER RETTIFICA)

Selezionare la voce Ristampa e Correggi verbale per modificare il verbale già generato.

Ristampa e Correggi verbale

Selezionare il lotto che contiene il verbale con l'esito da modificare

| Elenco v   | erbali generati in precedenza |                |                         |            |              |        |         |
|------------|-------------------------------|----------------|-------------------------|------------|--------------|--------|---------|
| #<br>Lotto | Descrizione                   | Data<br>Stampa | Generato Da             | Stato      | #<br>Verbali | Stampa | Elimina |
| 286        | Verbale Standard              | 11/05/2010     | DELLA<br>LOGGIA ROBERTO | Archiviato | 1            | ð      |         |

Compare l'elenco dei verbali del lotto con attivata l'opzione di Modifica

Selezionare l'icona 🖉 📽 🖉 per procedere con le modifiche (voto, data esame)

| Matricola                            | Cognom     | e e Nome   | Data Esame              | Esito        | Modifica | Revoca |
|--------------------------------------|------------|------------|-------------------------|--------------|----------|--------|
| 71300283                             |            |            | 11/05/2010              | 24           | (I)      |        |
| Dettaglio ver                        | bale 00000 | 277 0007 3 |                         |              |          |        |
| Lotto - Batch                        | tricola ): |            | (7120)                  | 1202)        |          |        |
| Attività didattica: C.I. BIOLOGIA VE |            |            | TALE - FARMACOGNOSIA [F | A0341 - 10 C | FU       |        |
| Data esame:                          |            | 11/05/2010 |                         |              |          |        |
| Voto verbale                         |            | 24         |                         |              |          |        |
| Esito:                               |            | 27         |                         |              |          |        |
|                                      |            |            |                         |              |          |        |

Selezionare il tasto **Firma Verbale** per registrare le modifiche. Il sistema genera un nuovo lotto contenente i dati relativi al verbale precedente ed a quello successivo la correzione.

| Elenco ve  | erbali generati in precedenza          |                |                         |            |              |        |         |
|------------|----------------------------------------|----------------|-------------------------|------------|--------------|--------|---------|
| #<br>Lotto | Descrizione                            | Data<br>Stampa | Generato Da             | Stato      | #<br>Verbali | Stampa | Elimina |
| 286        | Verbale Standard                       | 11/05/2010     | DELLA<br>LOGGIA ROBERTO | Archiviato | 1            | 5      |         |
| 287        | Verbale Revoca per Errore<br>Materiale | 11/05/2010     | DELLA<br>LOGGIA ROBERTO | Archiviato | 1            | 6      |         |

ATTIVITÀ DIDATTICA: FA041 - C.I. BIOLOGIA VEGETALE E FARMACOGNOSIA

DOCENTE: DELLA LOGGIA ROBERTO

#### VERBALE REVOCATO:

| Num verbale     | Matricola             | Cognome | Nome |
|-----------------|-----------------------|---------|------|
| 00000286 0001 7 |                       |         |      |
|                 | Data esame: 11/05/201 | 0       |      |
|                 | Esito esame: _24      |         |      |

#### VERBALE SOSTITUTIVO:

| Num verbale     | Matricola              | Cognome | Nome |  |  |
|-----------------|------------------------|---------|------|--|--|
| 00000287 0001 8 |                        |         |      |  |  |
|                 | Data esame: 11/05/2010 |         |      |  |  |
|                 | Esito esame: 27        |         |      |  |  |

## **REVOCA VERBALE (PER ANNULLAMENTO)**

La procedura si utilizza nel caso di annullamento di un verbale digitale, a seguito di segnalazione da parte della Segreteria Studenti.

Il sistema genera un nuovo verbale digitale di revoca per aggiornare la carriera dello studente.

Selezionare la voce **Ristampa e Correggi verbale** per modificare il verbale già generato.

Ristampa e Correggi verbale

Selezionare il lotto che contiene il verbale con l'esito da modificare

| Elenco v   | erbali generati in precedenza | a Arma - 11    |                         |            |              |        |         |
|------------|-------------------------------|----------------|-------------------------|------------|--------------|--------|---------|
| #<br>Lotto | Descrizione                   | Data<br>Stampa | Generato Da             | Stato      | #<br>Verbali | Stampa | Elimina |
| 286        | Verbale Standard              | 11/05/2010     | DELLA<br>LOGGIA ROBERTO | Archiviato | 1            | ð      |         |

Compare l'elenco dei verbali del lotto con attivata l'opzione di Revoca

Selezionare l'icona

Elenco verbali generati in precedenza

| Elenco verbali del lotto |                |            |       |          |        |
|--------------------------|----------------|------------|-------|----------|--------|
| Matricola                | Cognome e Nome | Data Esame | Esito | Modifica | Revoca |
| 72300622                 |                | 11/05/2010 | 26    |          | 8      |

Il sistema genera un nuovo lotto contenente i dati relativi al verbale revocato.

| # Lotto | Descrizione      | Data Stampa | Generato Da          | Stato      | # Verbali | Stampa | Elimina |
|---------|------------------|-------------|----------------------|------------|-----------|--------|---------|
| 281     | Verbale Standard | 11/05/2010  | DELLA LOGGIA ROBERTO | Archiviato | 2         | 6      |         |
| 292     | Verbale Revoca   | 17/05/2010  | DELLA LOGGIA ROBERTO | Archiviato | 1         | 6      | 8       |

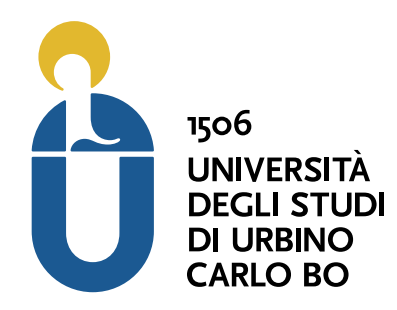

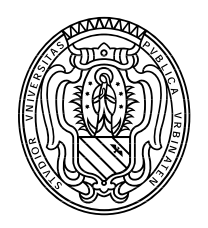

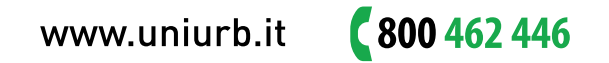